# **新芮表单** 数据收集处理系统

使用教程 简单高效的智能数据收集系统 新芮表单 2023.10

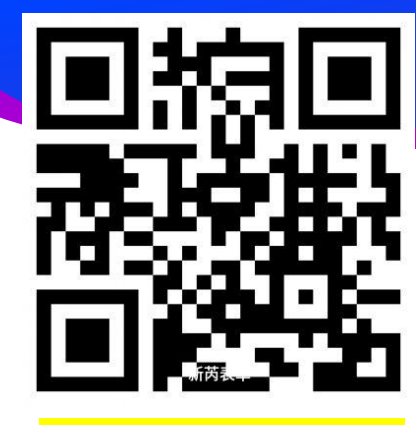

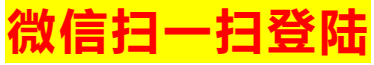

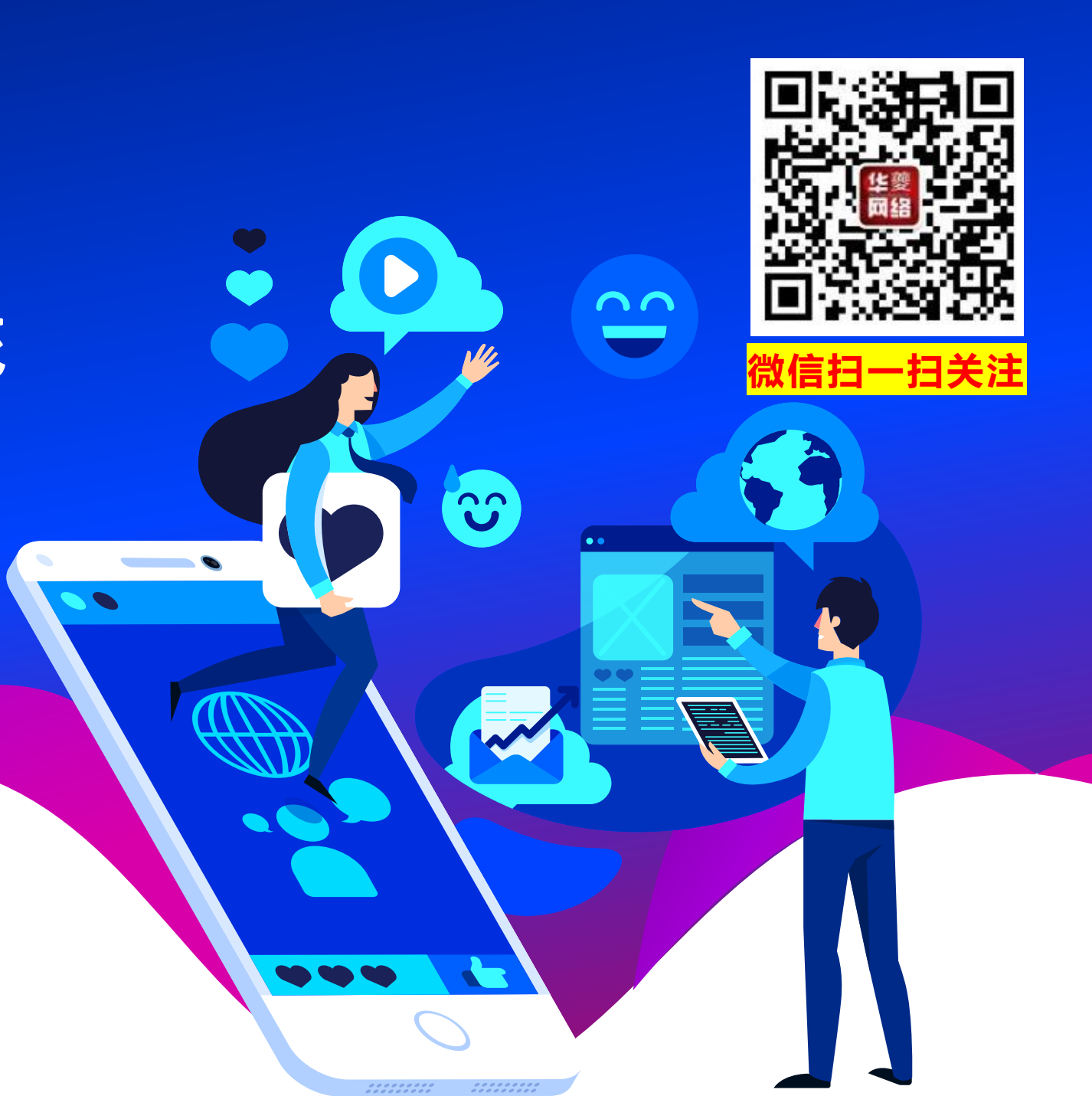

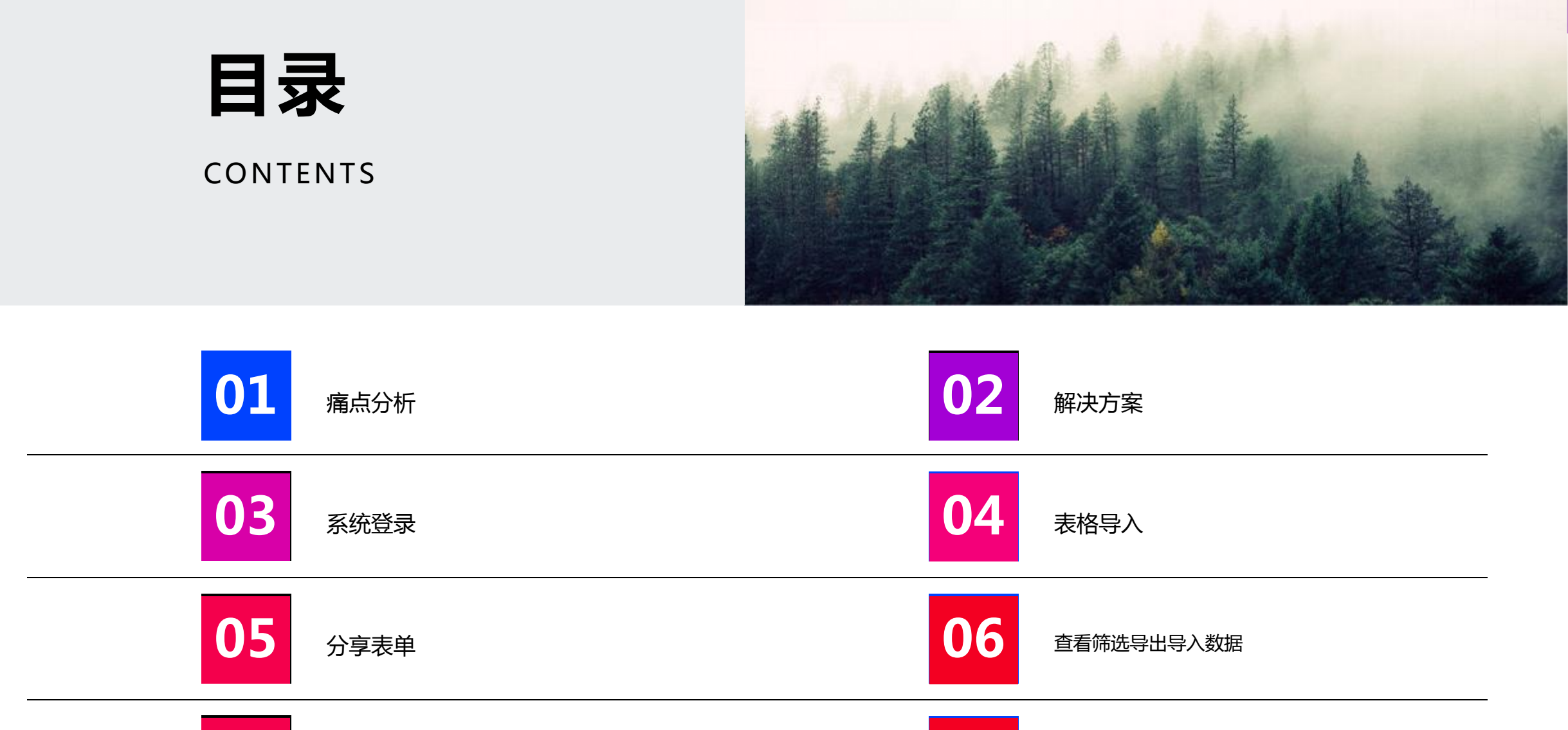

**07** <sub>报表查看</sub>

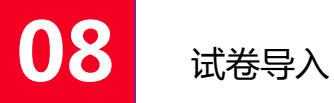

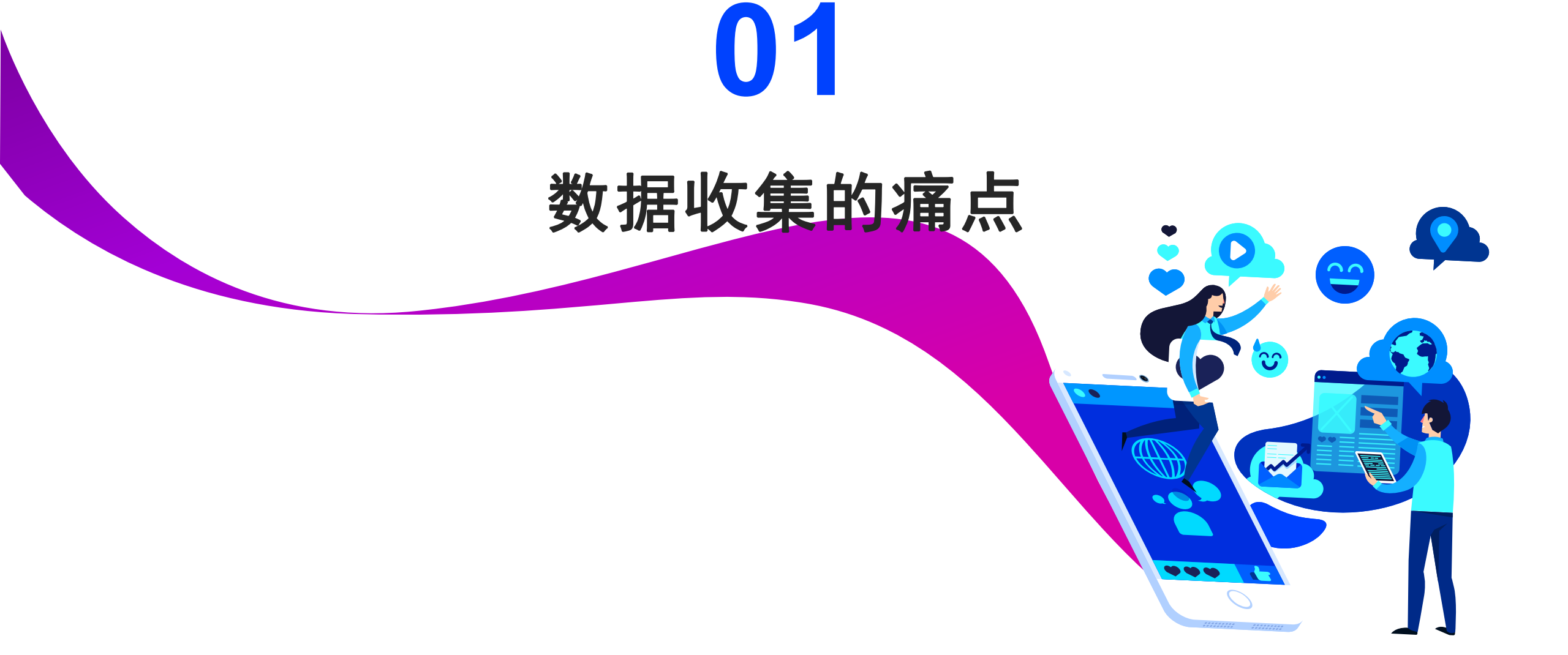

### 发邮箱、微信、QQ法: 面向几百个单位收集需要的信息

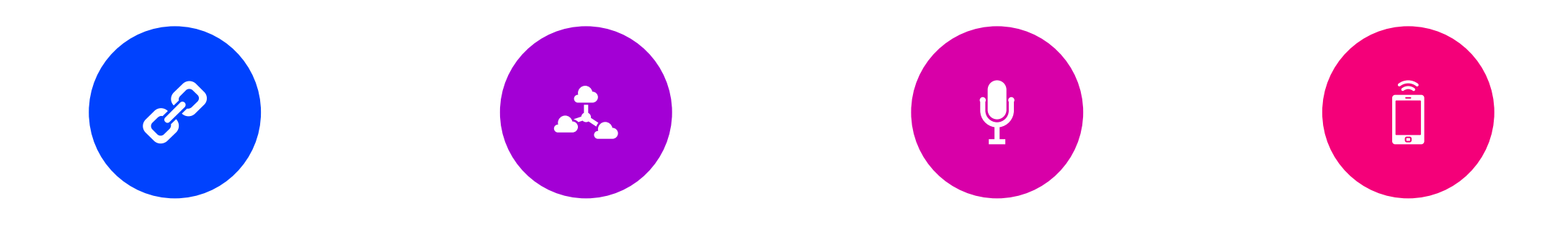

常规邮箱收集法

收集进度不能掌握

收到的表格不标准

合并数据难易出错

将表格分享给客户,客户 填写好后发送到指定邮箱、 或微信、QQ 您并不知道还有哪些单位 没有报送,也就无法精确 催收,电话联系极耗时间 表格内容用户可以自由修 改,部分用户还可能自建 表格,所以报上来的表格 不一定标准 从邮箱下载,打开,整理, 复制到标准的模板,每个 表需1分钟左右,连续重复 的工作,表格越多用时用 多,极易出现漏掉或者重 复数据

### 常规表单收集法:

### 用户填写不及时,催促无人回应,电话联系费时费力

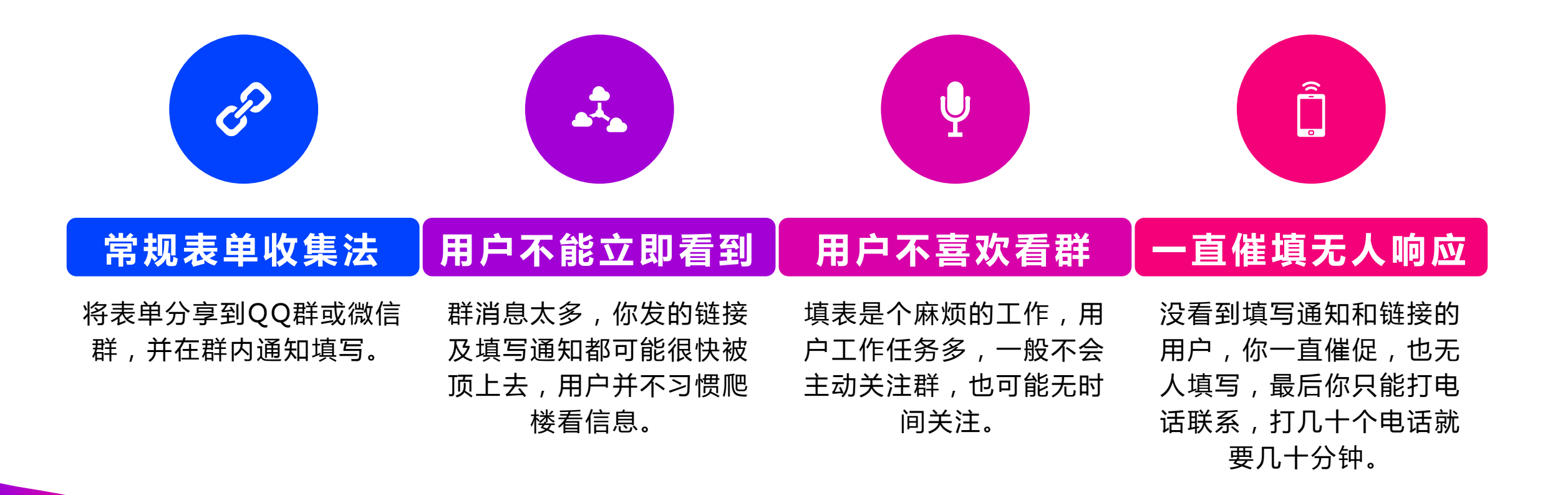

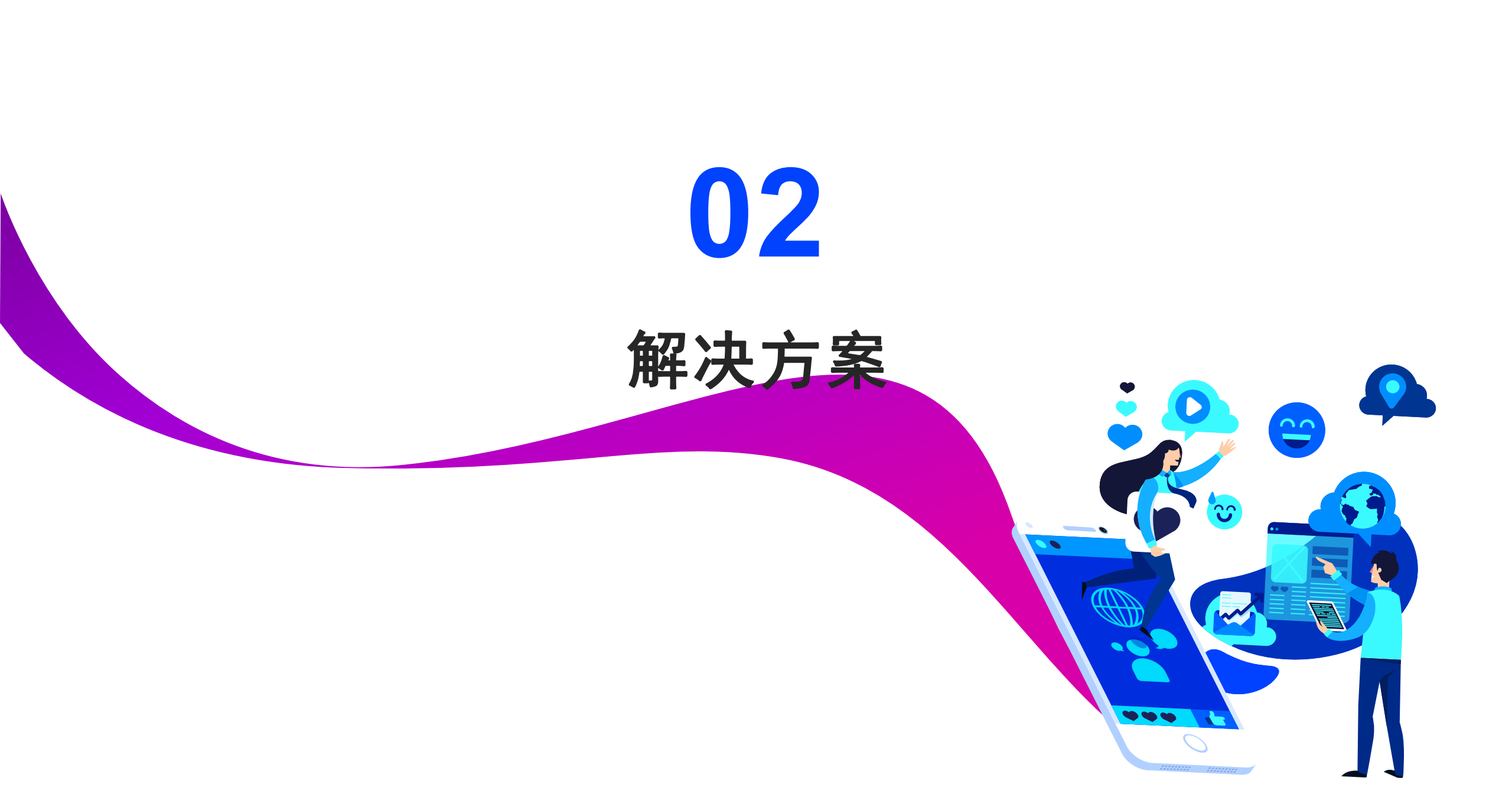

### 解决方案——新芮表单

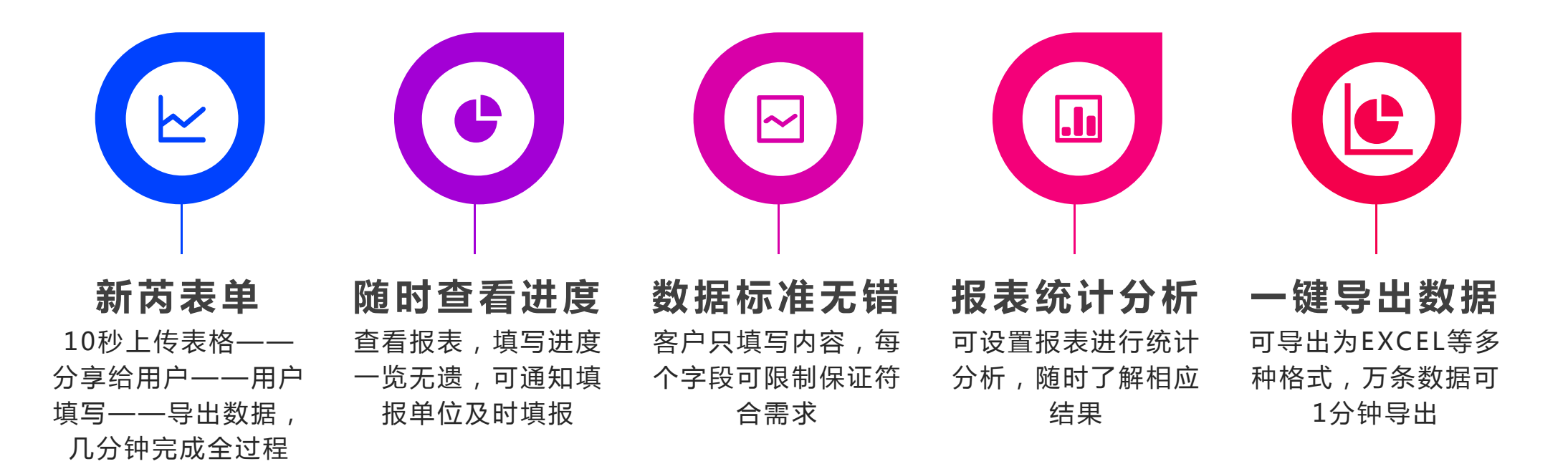

### 解决方案——新芮表单

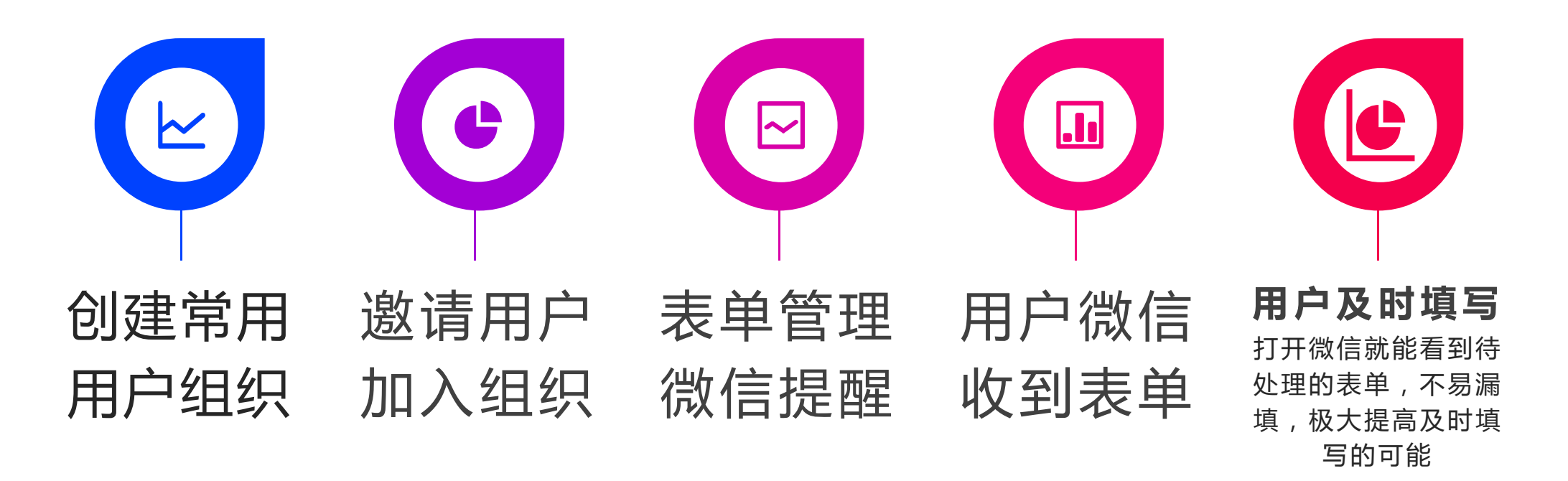

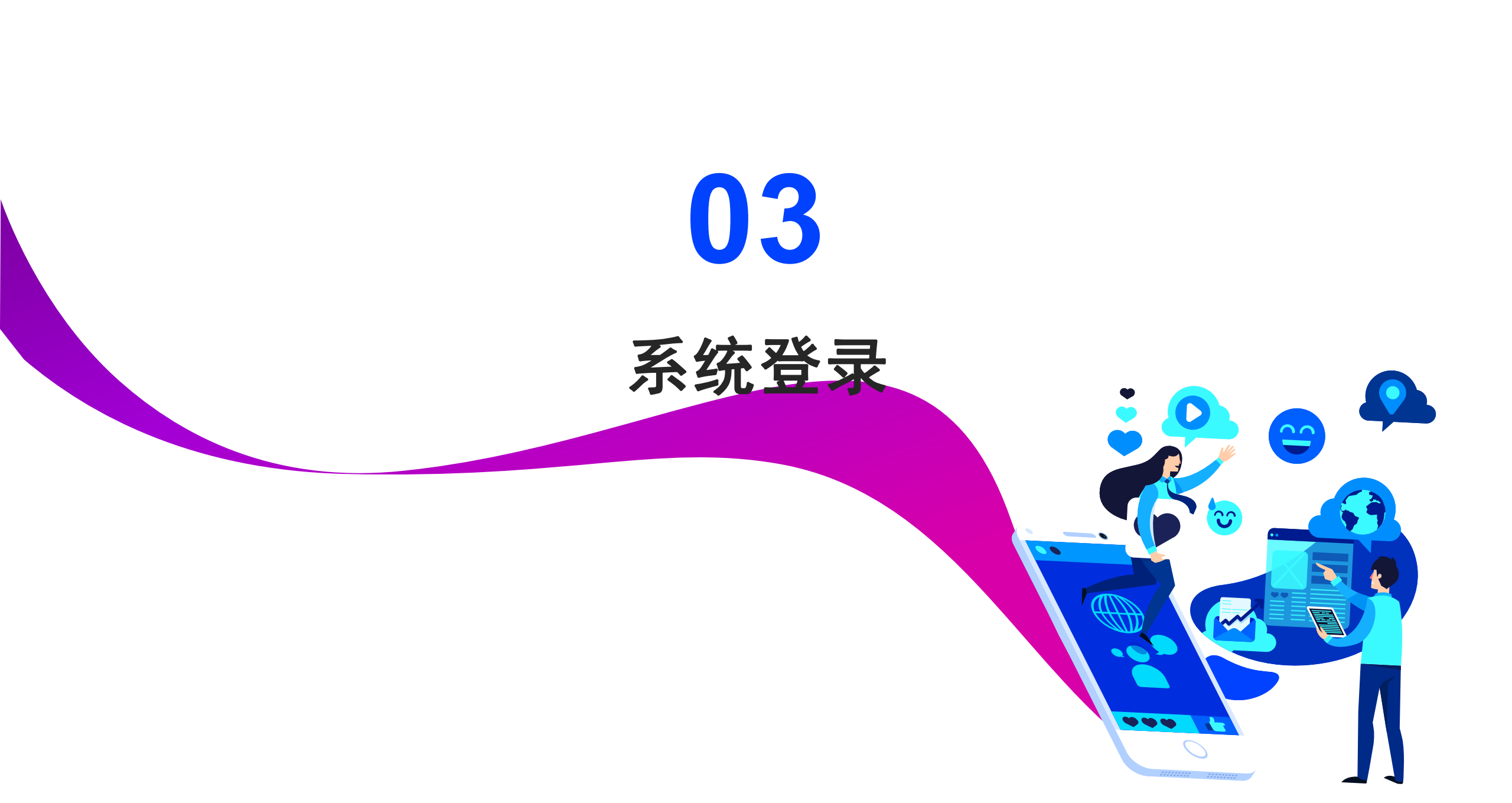

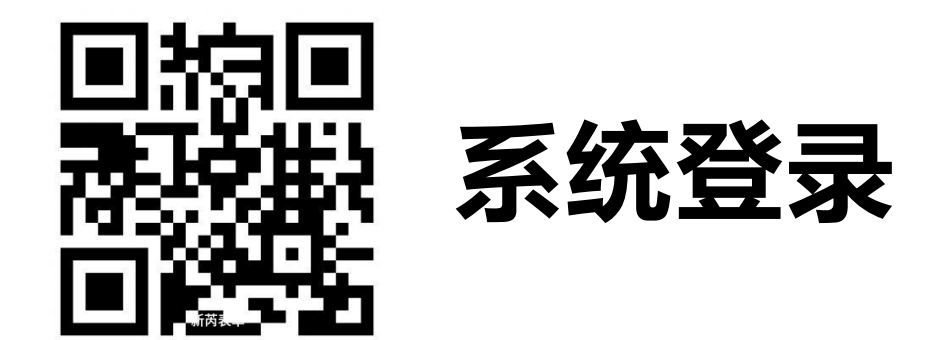

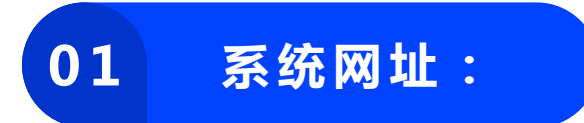

www.96hkw.com/hkbd

微信/QQ/钉钉内,点击按 钮《登录》即可登录,无需 注册账号

02 微信/QQ/钉钉

03 扫码登录

使用微信/QQ/钉钉,扫一 扫登录,无需注册账号 04 账号登录

先使用微信或QQ或钉钉登录, 点击上方《我的》菜单,设置 登录账号和登录密码,然后使 用设置的账号和密码登录 新芮数据 欢迎您 信息收集、表格在线协作、调查统计、在线考试。 查看帮助文档 最新:试卷或表格导入成为表单,欢迎使用

#### 快速使用新芮数据

1分钟创建表格——分享转发——客户填写——查看进度或报表——数据导出

#### 新芮数据是什么?怎么用?

新芮数据是一个简单易用的在线表格设计、数据收集和数据处理平台。你可 以用它来制作调查问卷、活动报名、微信支付在线订单等,并将收集的数据 运用到签到、考试、抽奖、对外查询等场景中。

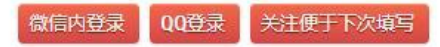

浏览器登录,请使用微信或QQ登陆,然后在"我的"页面设置账号:

如:\*\*\*\*\*@qq.com

输入密码:

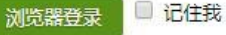

新芮数据可以试用或定制吗?可以赚取佣金吗? 新芮数据可以试用,也支持定制,您还可以通过帮人定制系统、制作模板、 分享模板赚取佣金。

## 多种方式进入

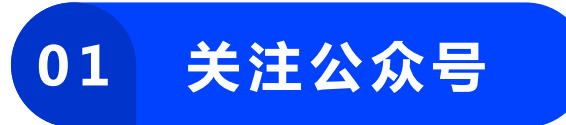

微信扫一扫,关注不迷 路

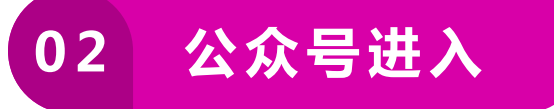

微信内,进入《华夔网 络》公众号,点击菜单 新芮表单

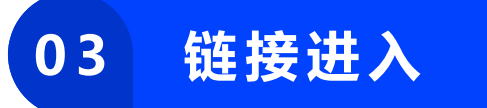

微信内或QQ内,点击他 人分享的本系统任意页 面的链接

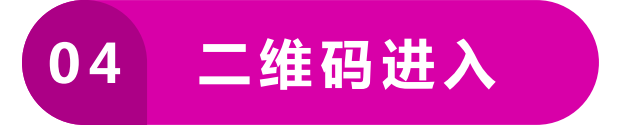

微信内,长按并识别他 人分享的本系统任意页 面的二维码

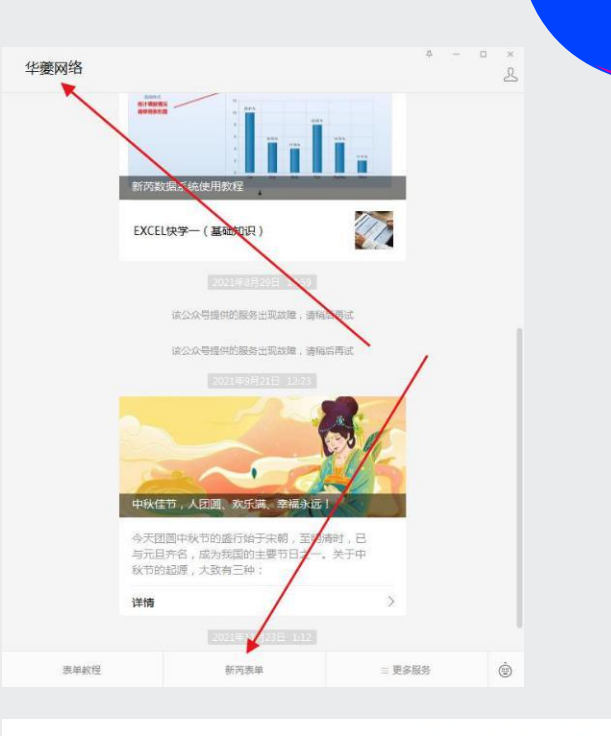

请扫一扫或长按图片关注公众号 方便下次填写或查看修改

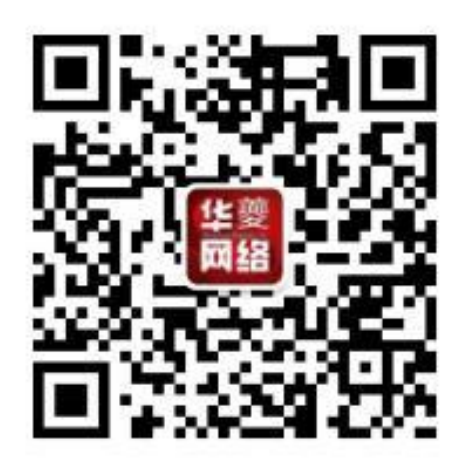

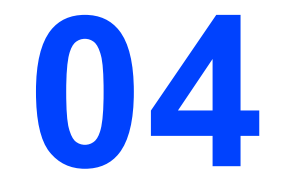

### 导入Excel表格创建表单、

~~~

# 导入Excel

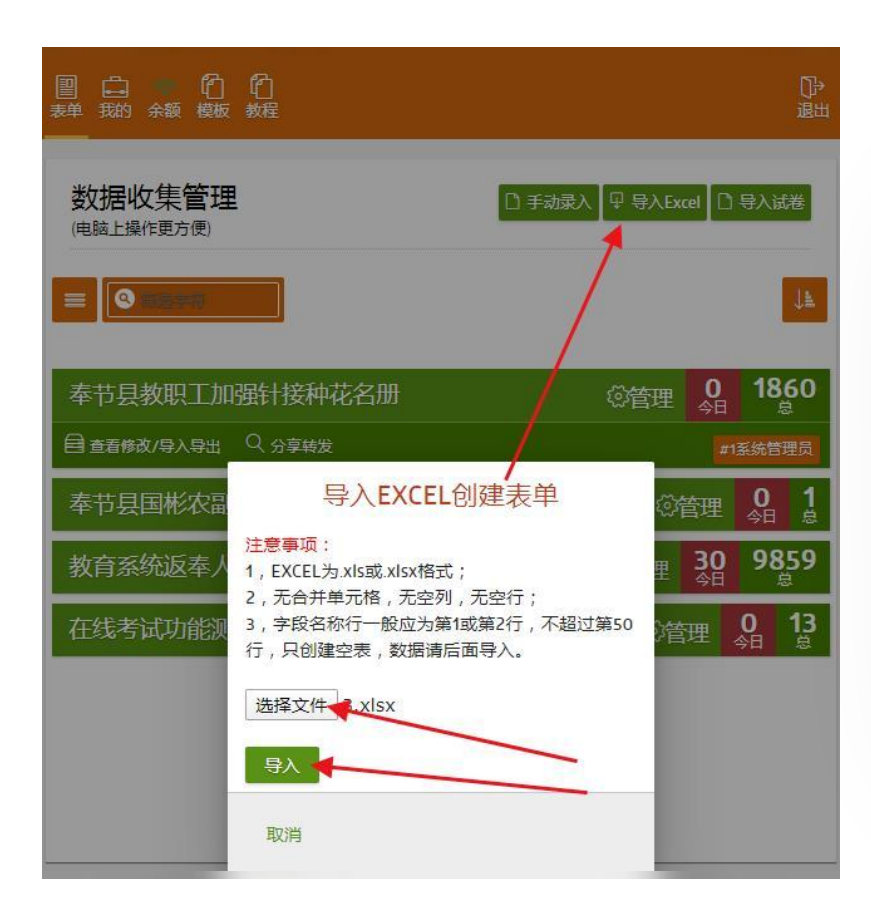

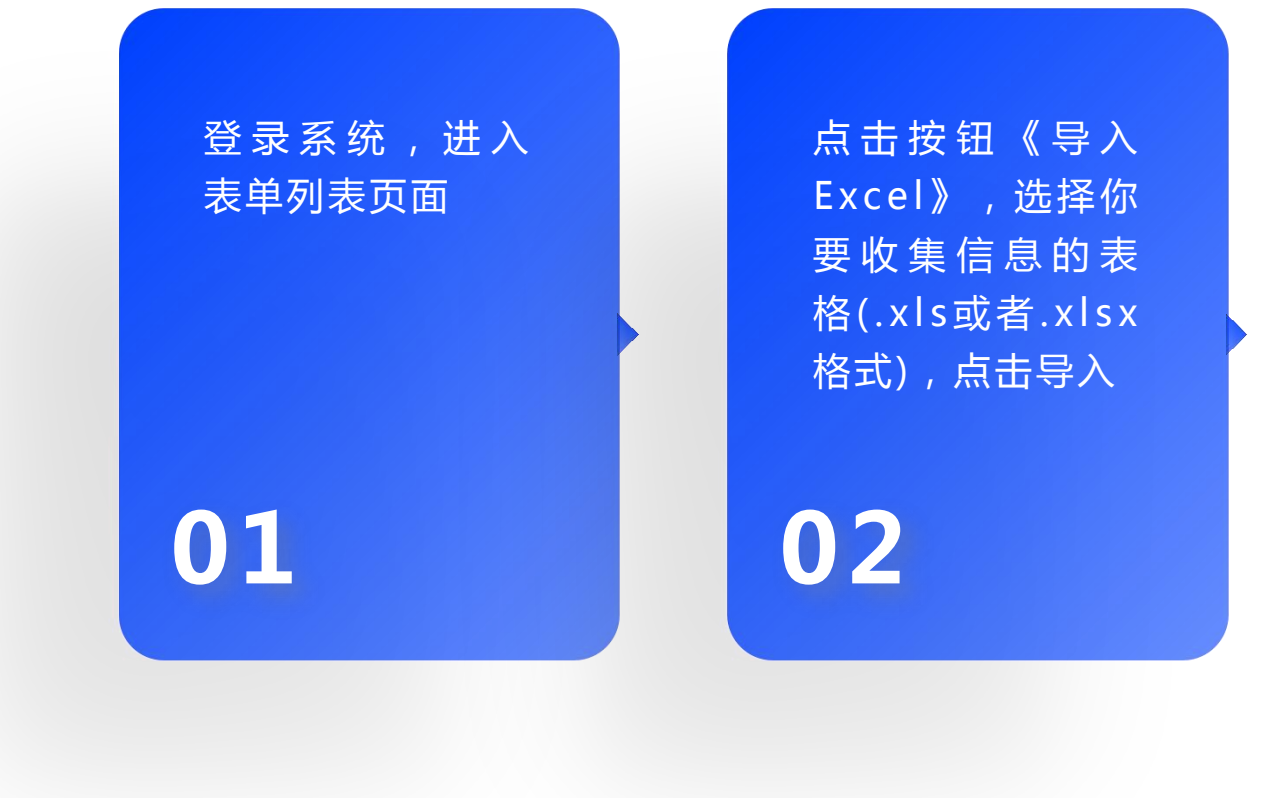

### 简单设置

### 01 设置标题

默认以表格第1行的内容 或者文件名,或者输入 想要显示的标题

#### 02 设置字段类型

可选择每个字段的类型, 如文本,数字,单选多 选下拉日期时间等

#### 03 确认字段名称

默认表格有标题时为第2 行,无标题为第1行,其 他行请输入数字

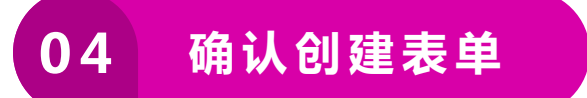

点击确认,创建表单, 完成后可进入编辑,进 行更高级的设置等

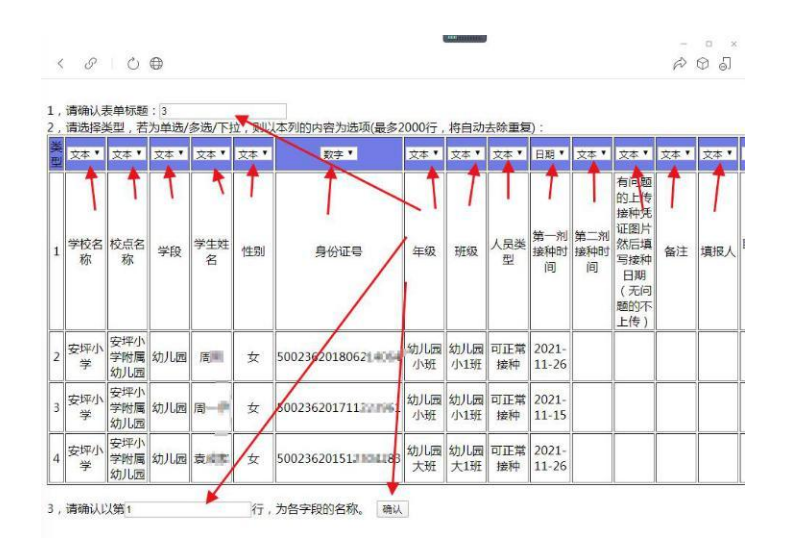

### 表单编辑(创建者)

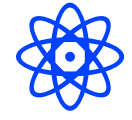

#### 点击上方菜单《表单》

进入表单列表

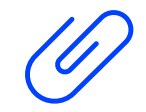

#### 点击表单标题

点击下方的《编辑》,进入表单编辑页面

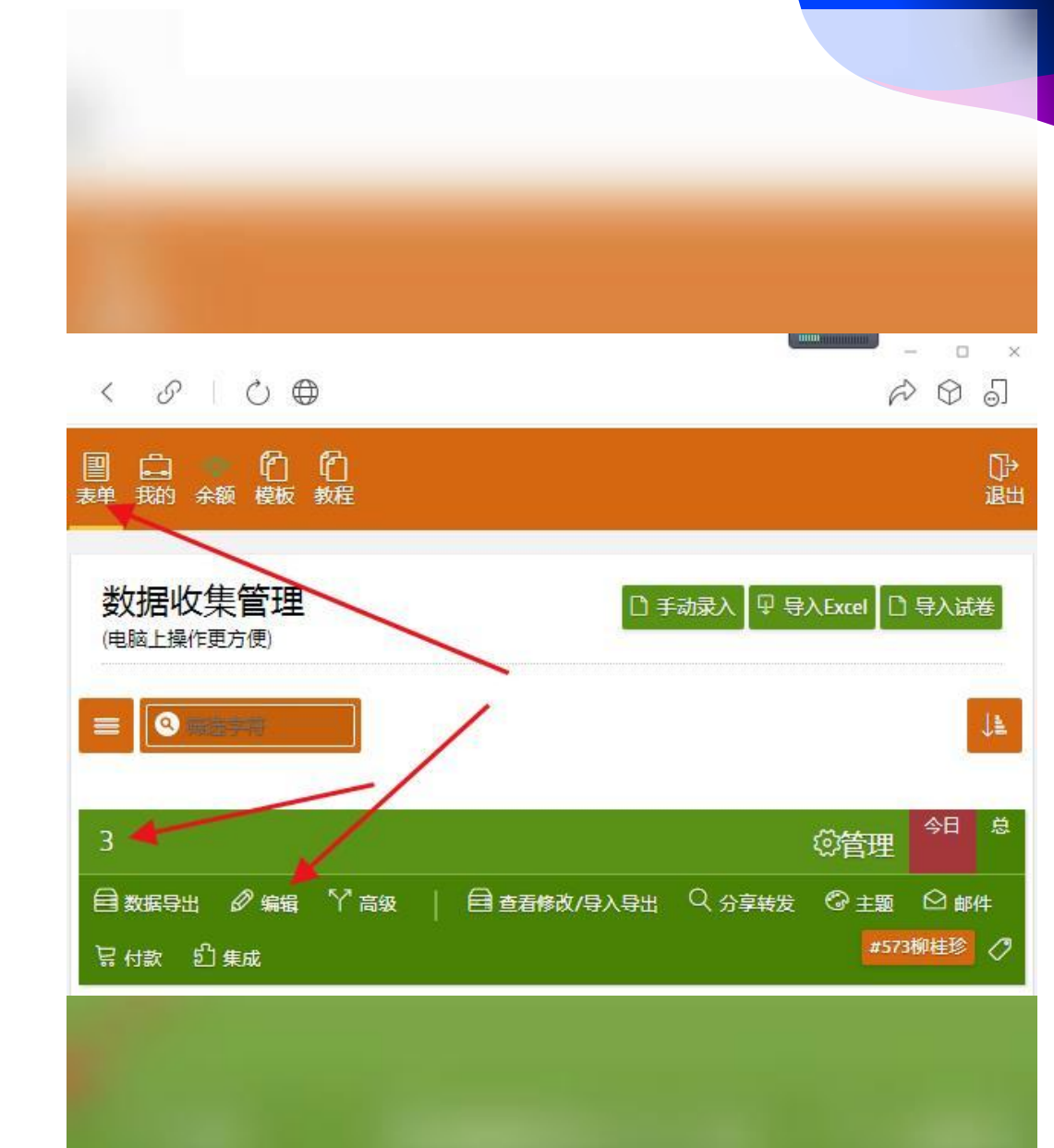

### 表单编辑

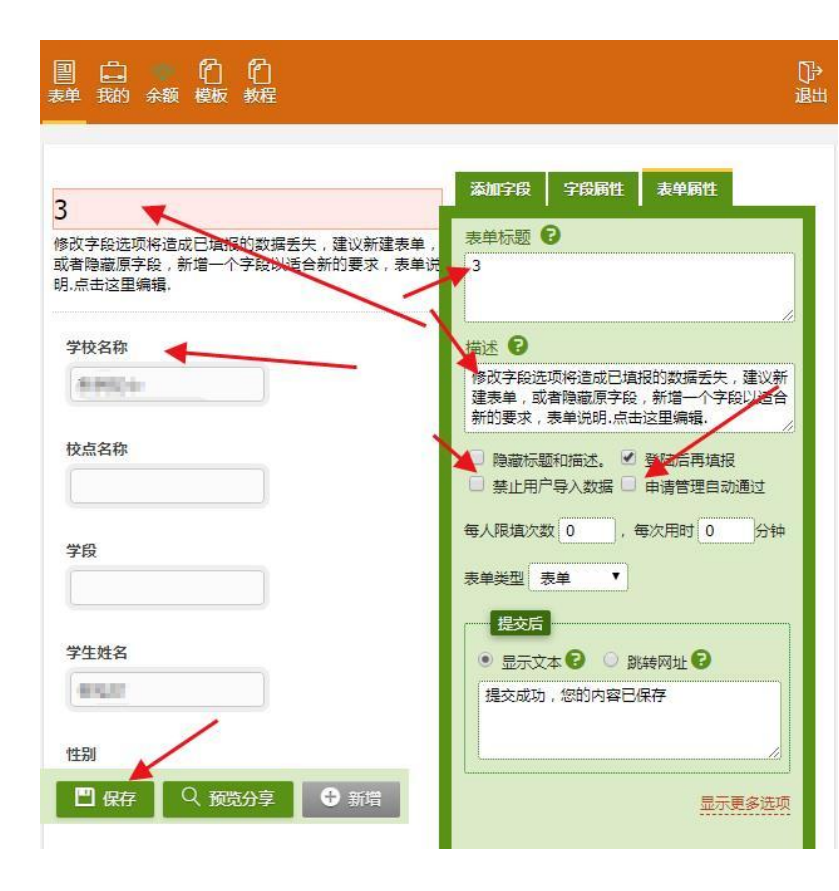

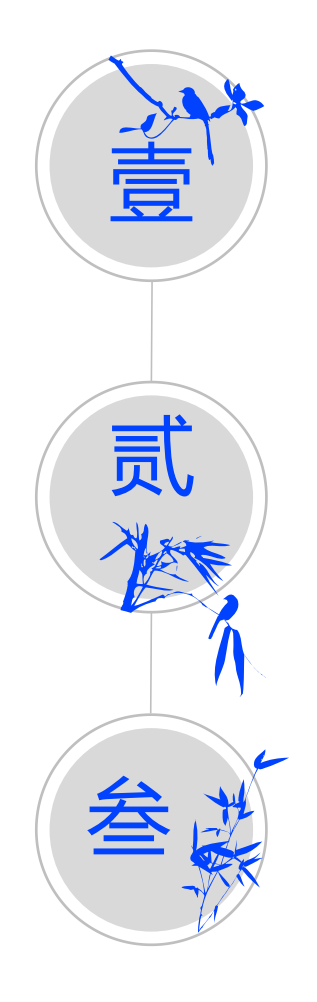

点击标题

可修改标题描述等

#### 设置表单属性

可选择禁止用户导入,申请管理自动 通过等,改变表单类型等

#### 保存

点击《保存》,养成随时保存的习惯, 保存所做更改

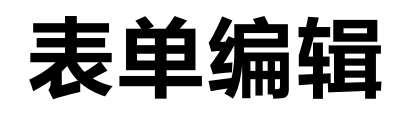

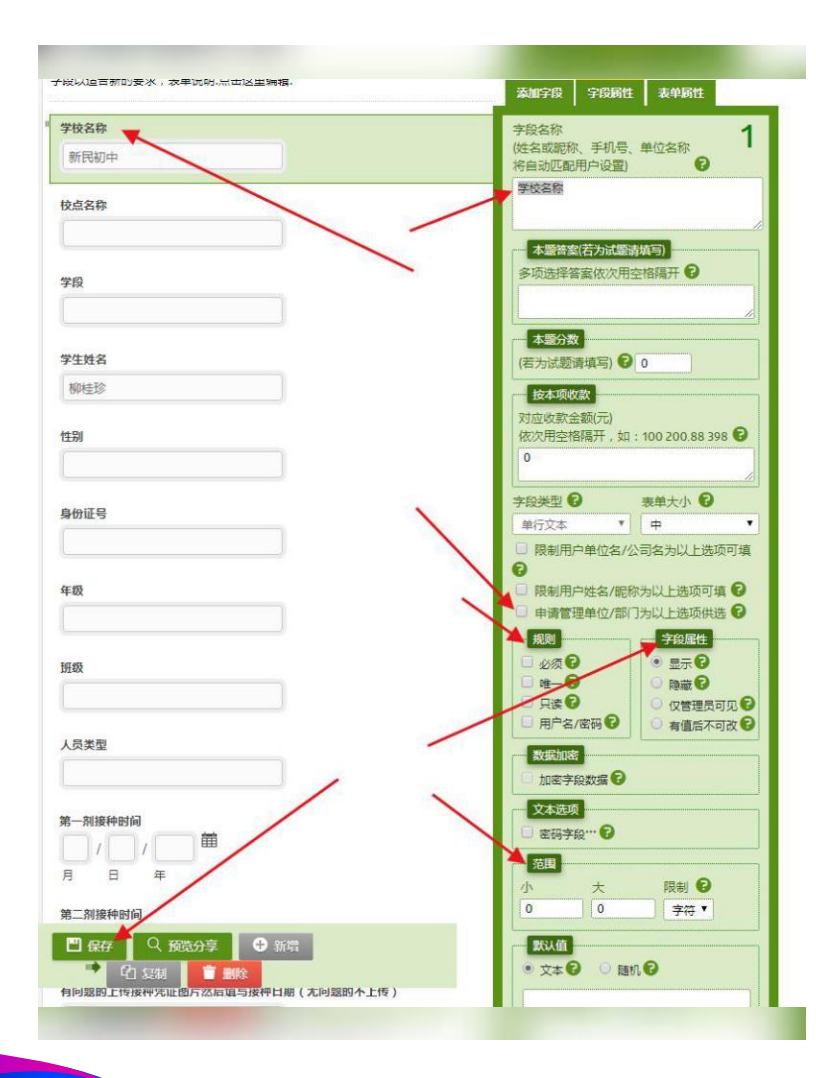

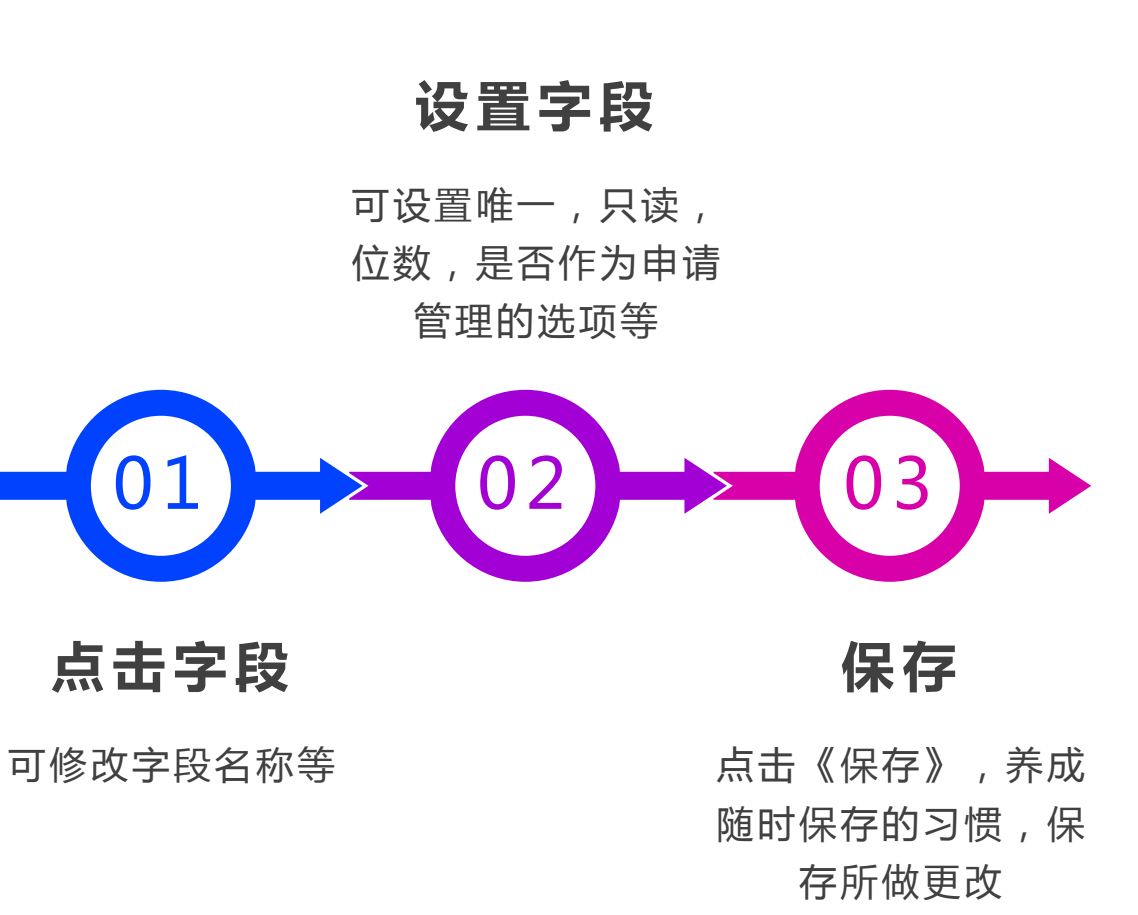

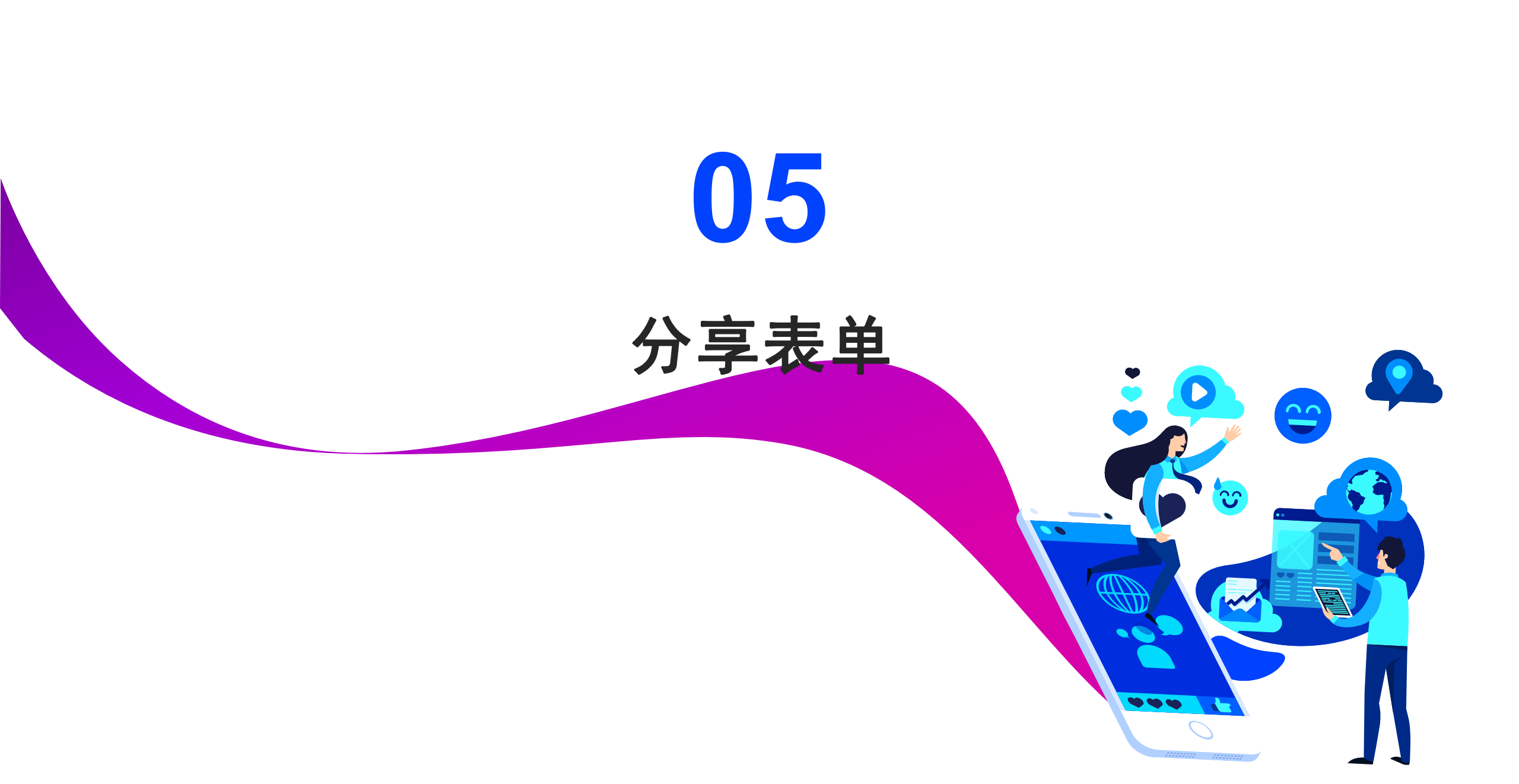

### 分享表单

#### 点击表单

LOGO

点击表单标题,点击分享转发

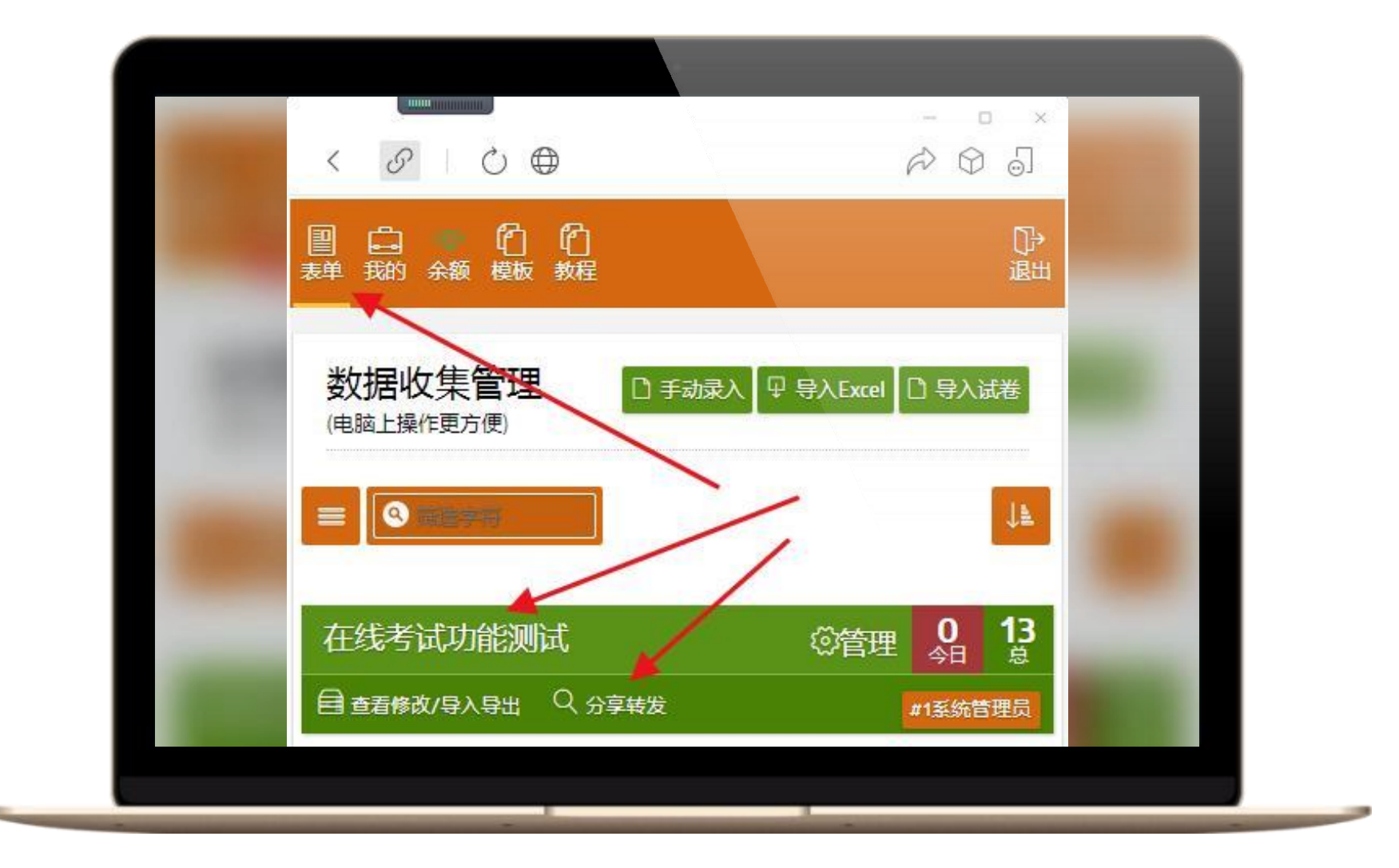

https://www.wps.cn

#### LOGO

# 分享表单

微信分享 点击右上方分享图标

|       |             | ×        |  |
|-------|-------------|----------|--|
|       |             |          |  |
| 1.000 |             | <u> </u> |  |
| _     | 在线考试功能测试    |          |  |
|       | 查看修改 读取上次 / |          |  |
|       | 945)        |          |  |
|       | 学校          |          |  |
|       |             |          |  |
| 1000  | 班级 *        |          |  |
|       | 1班          |          |  |
|       | ◎ 2班        |          |  |
|       | ● 3班        |          |  |
|       | ● 3班        |          |  |

#### LOGO

## 分享表单

选择分享对象

选择分享给个人或群, 可使用搜索快速找到目标

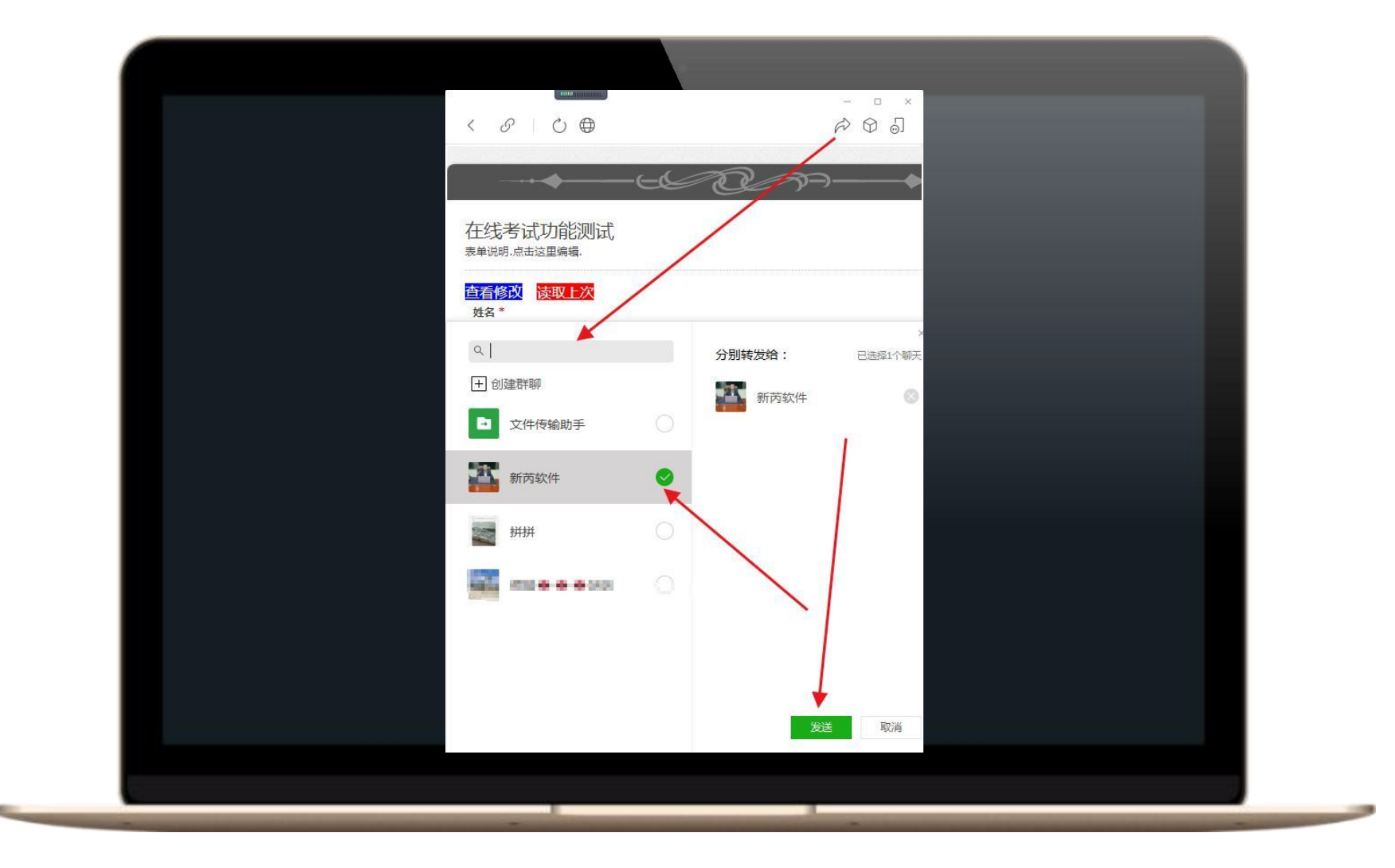

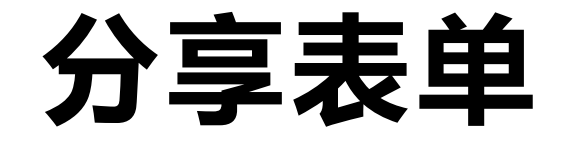

#### 点击发送

目标收到你分享的链接,点击即 可进入填写,或者查看已填写的记 录,或者申请管理数据等

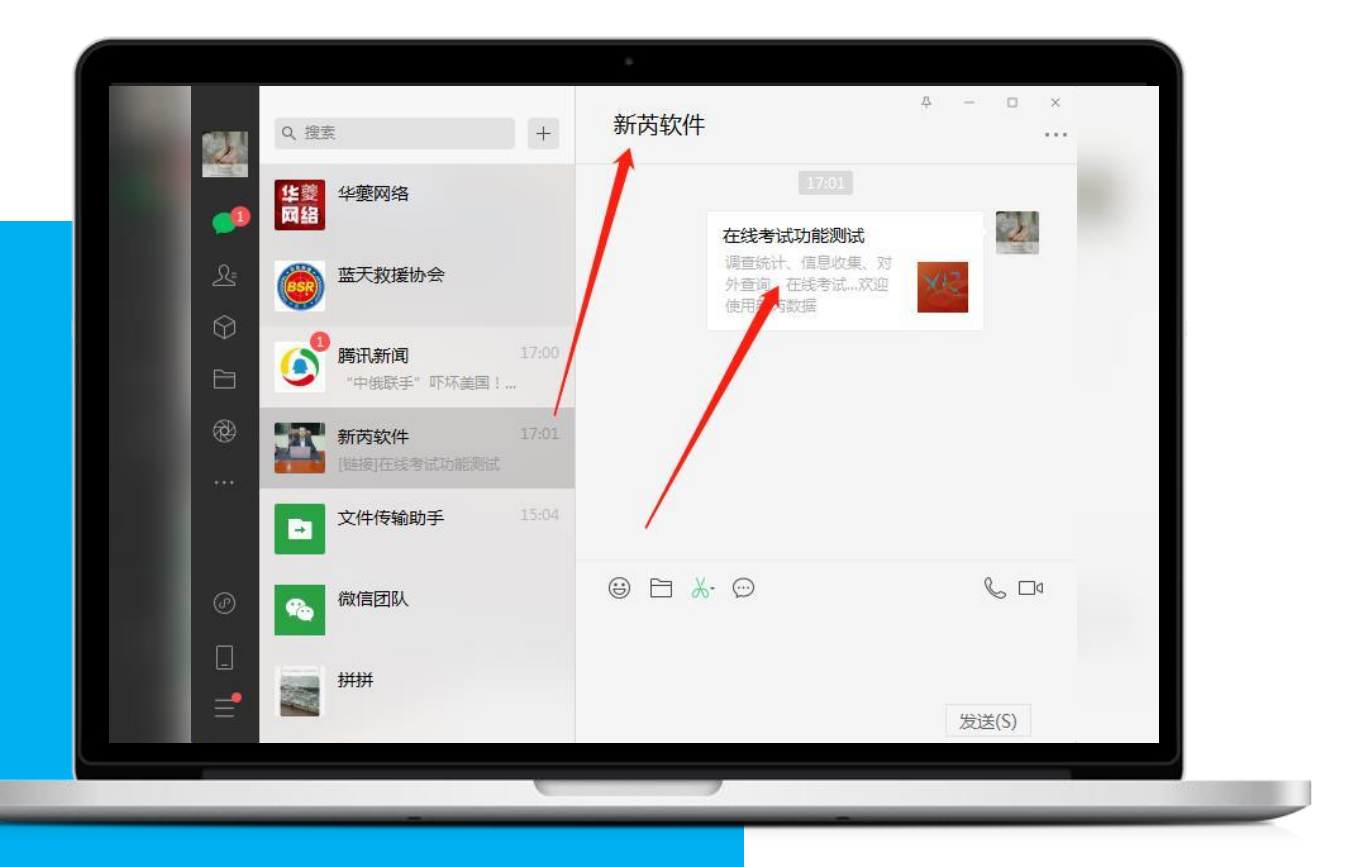

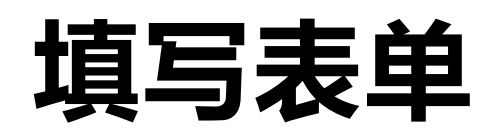

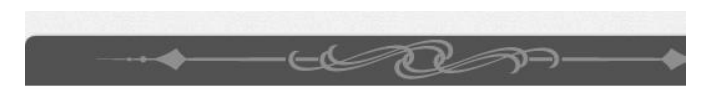

在线考试功能测试

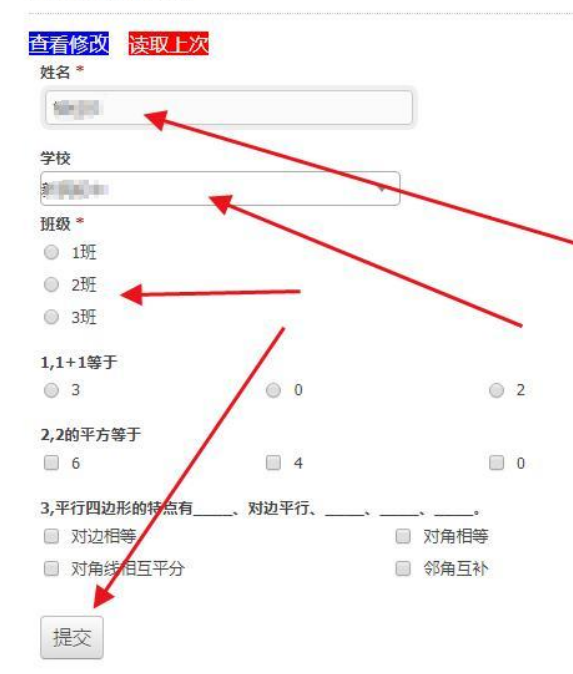

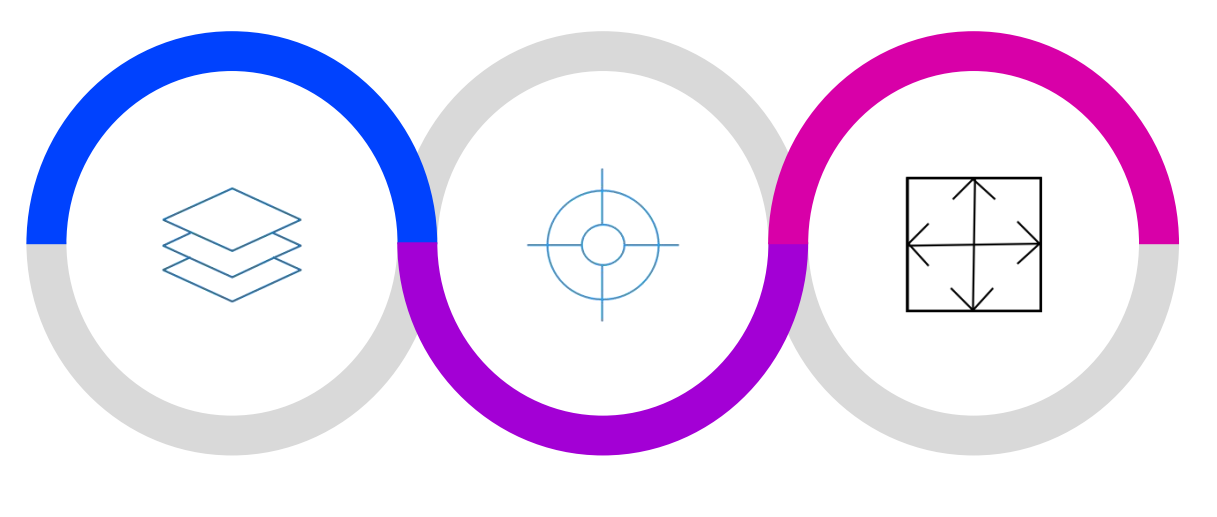

**填新内容 读取上次 查看修改**选择或填写各项 点击读取上次, 点击《查看修 内容,然后点提 可快速重复填写 相同或不同内容, 相同或不同内容, 用于多条数据填 运 近行其他操作

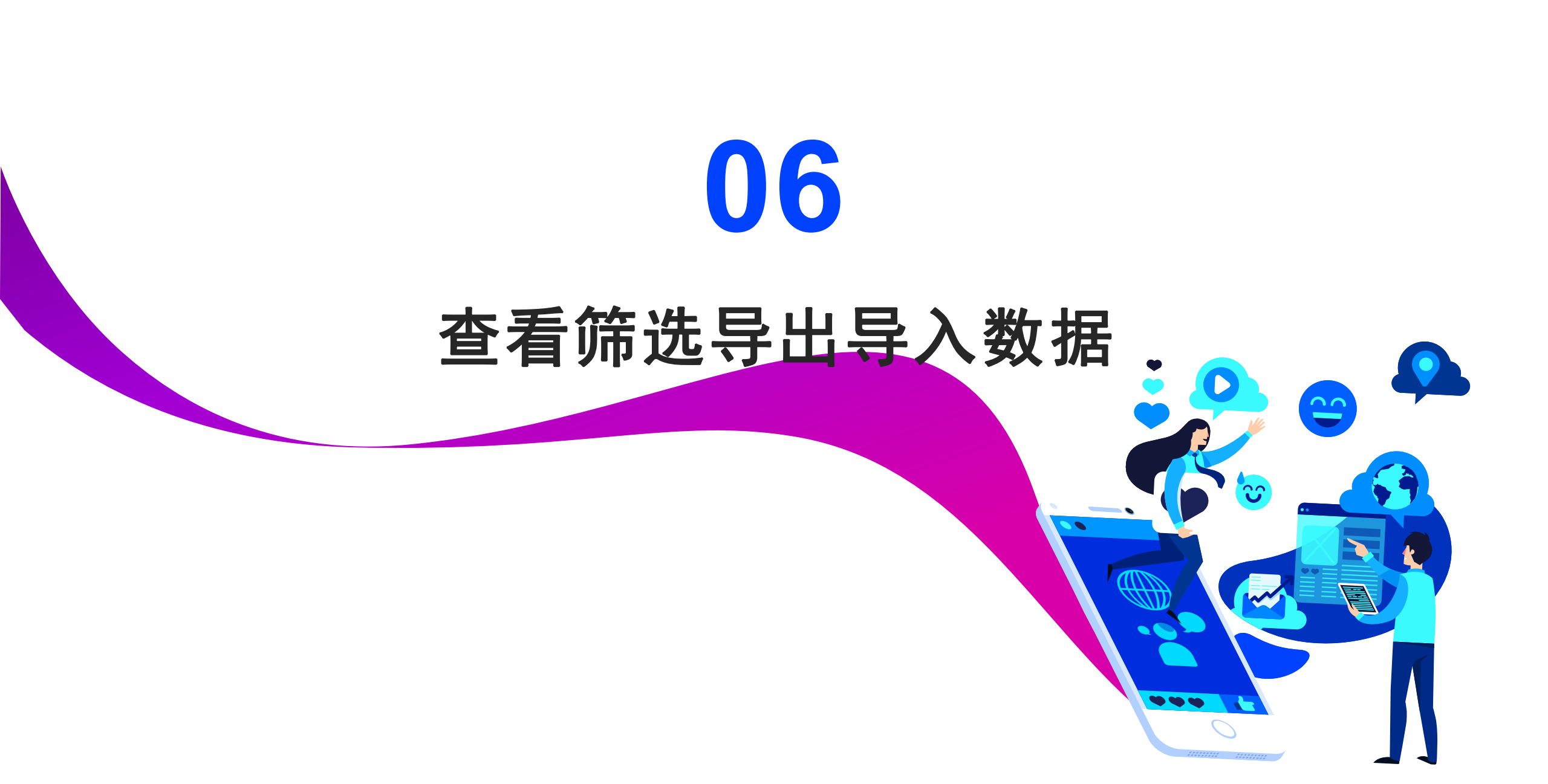

**KING**SOFT

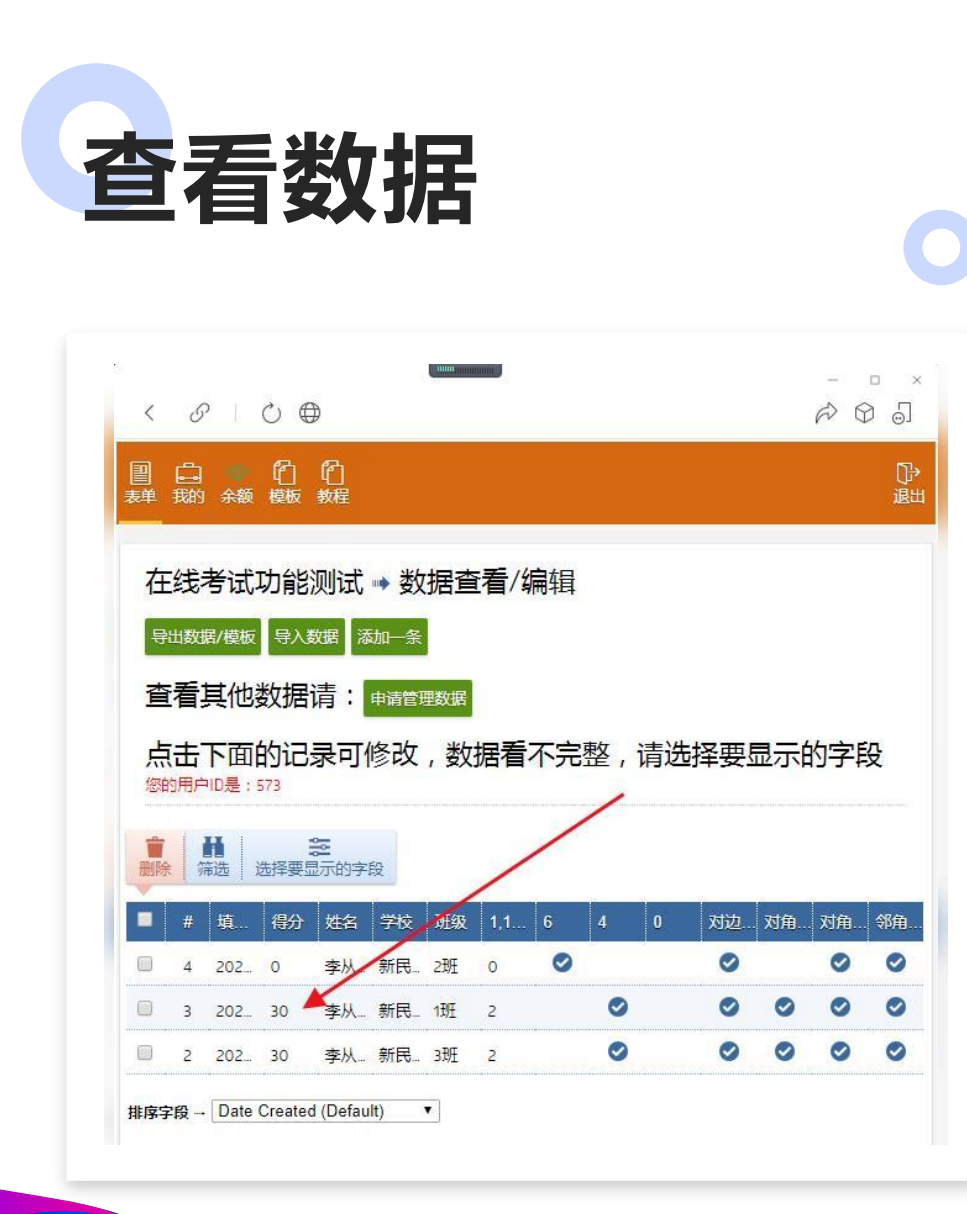

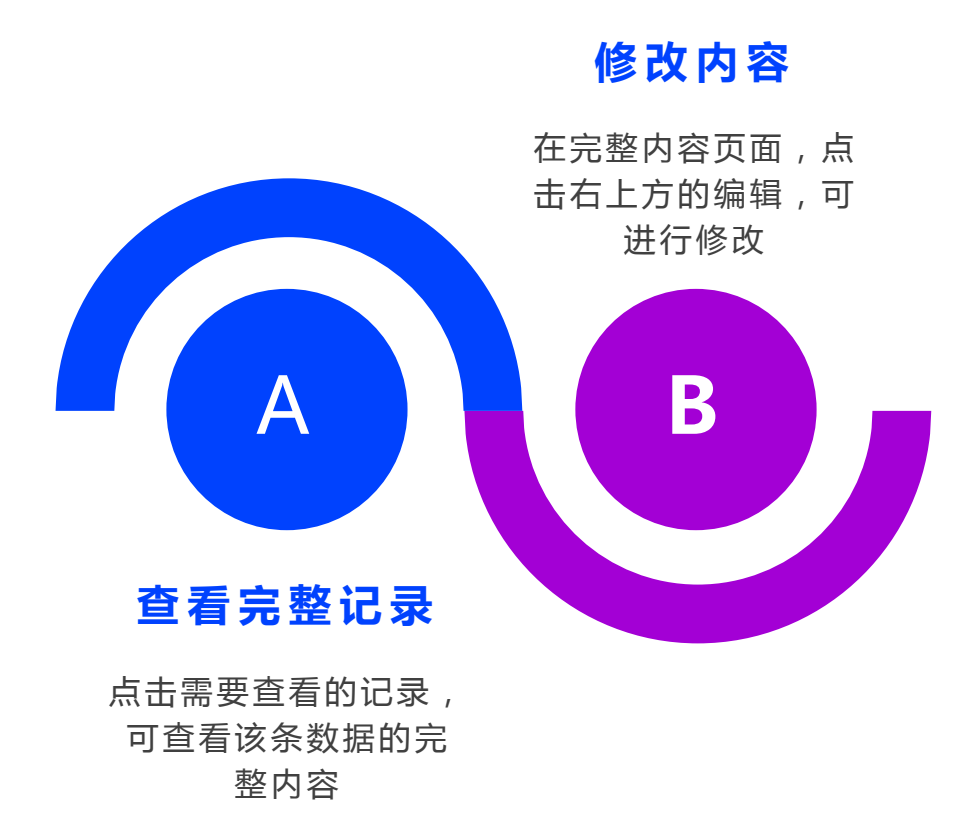

**KING**SOFT

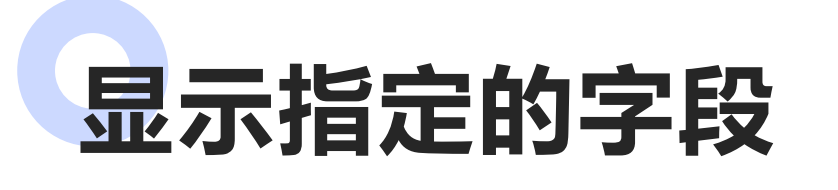

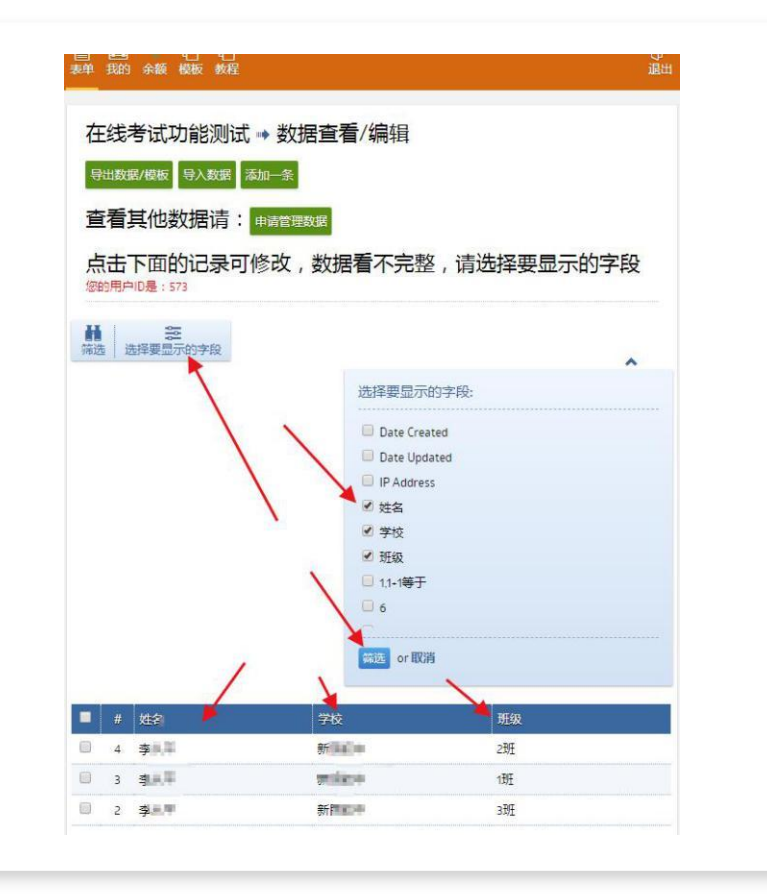

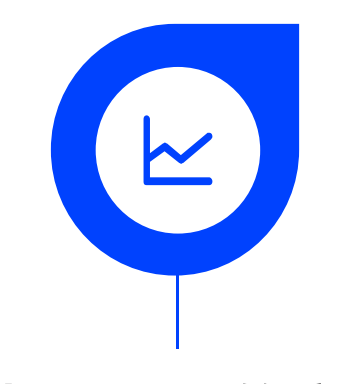

#### 选择要显示的字段

勾选指定的字段

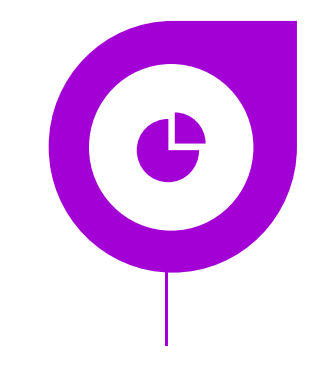

#### **点击下方的筛选** 页面将只显示勾选的字 段,避免显示不全,要 恢复则全部不选

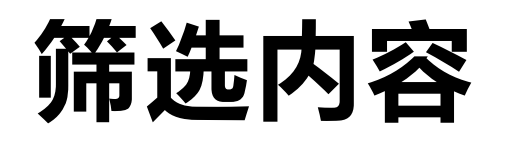

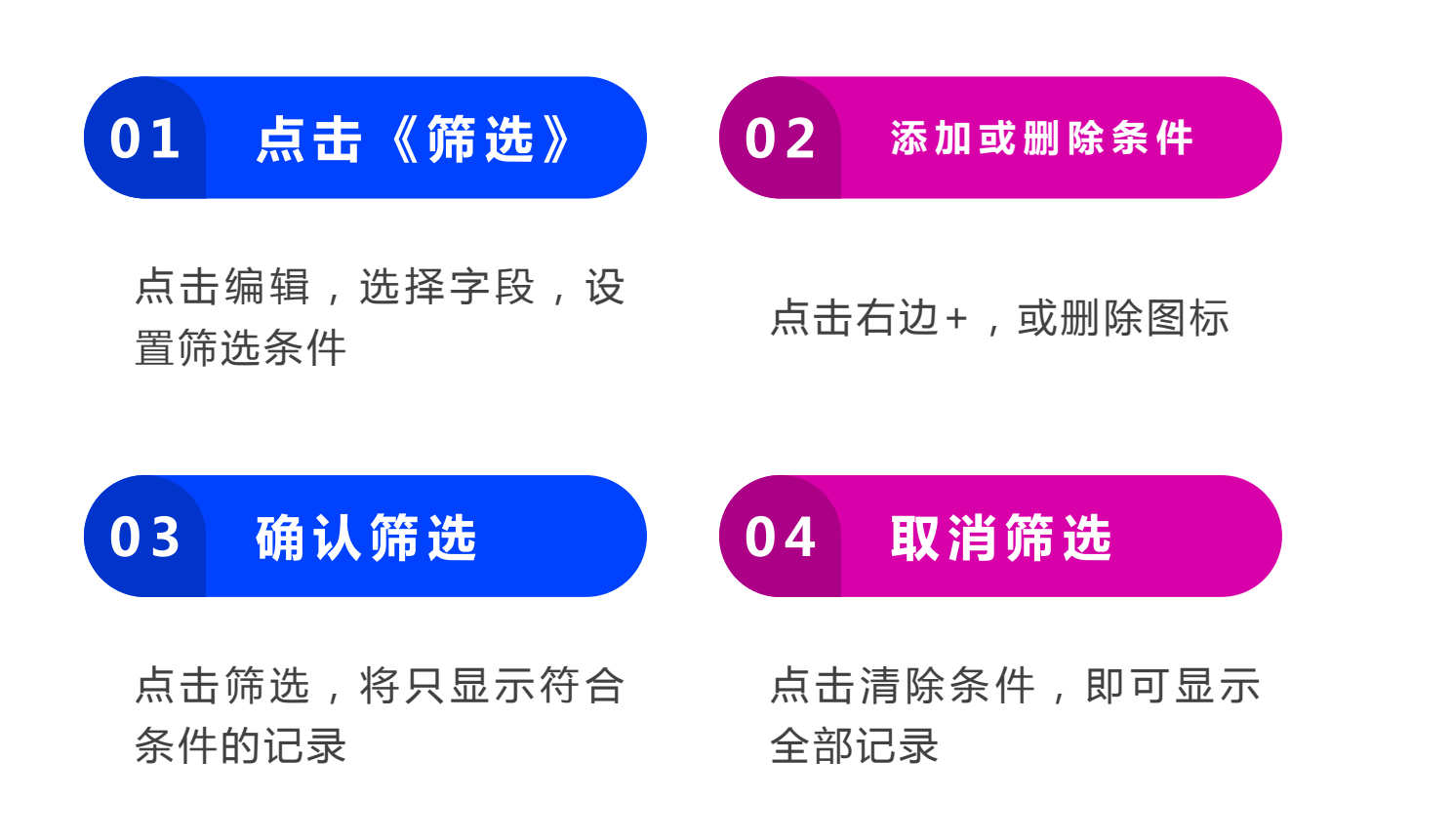

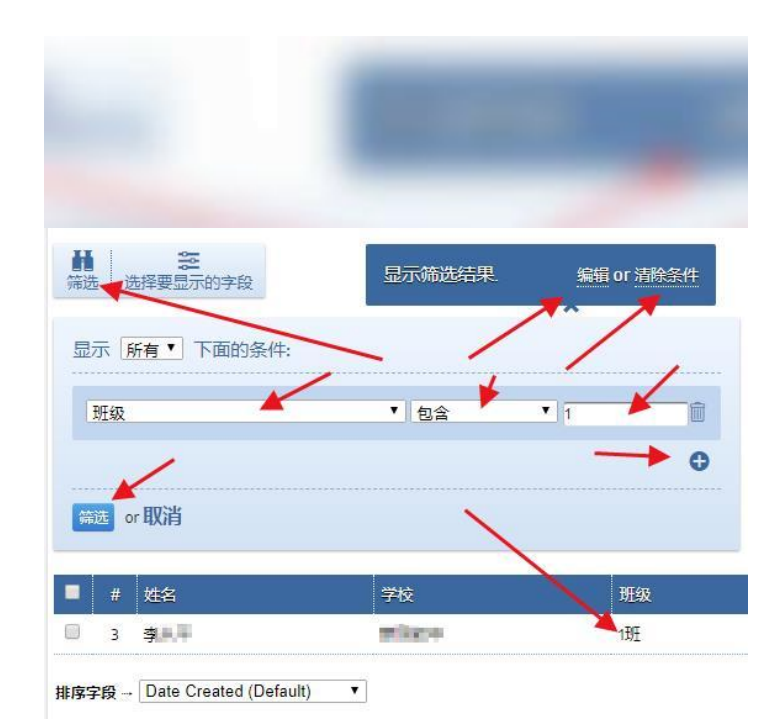

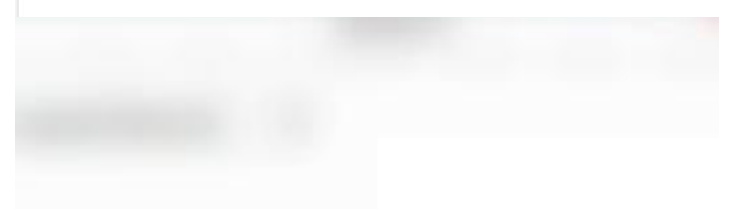

### 管理数据

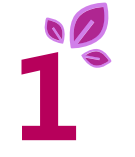

**查看其他数据** 页面显示暂无数据, 表示本人没有填写过 数据,要查看别人填 写的数据时,请点击 《申请管理数据》

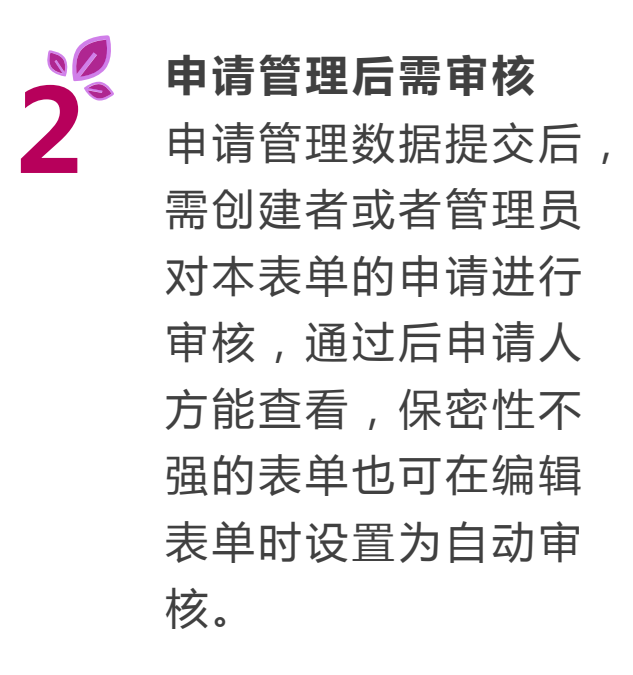

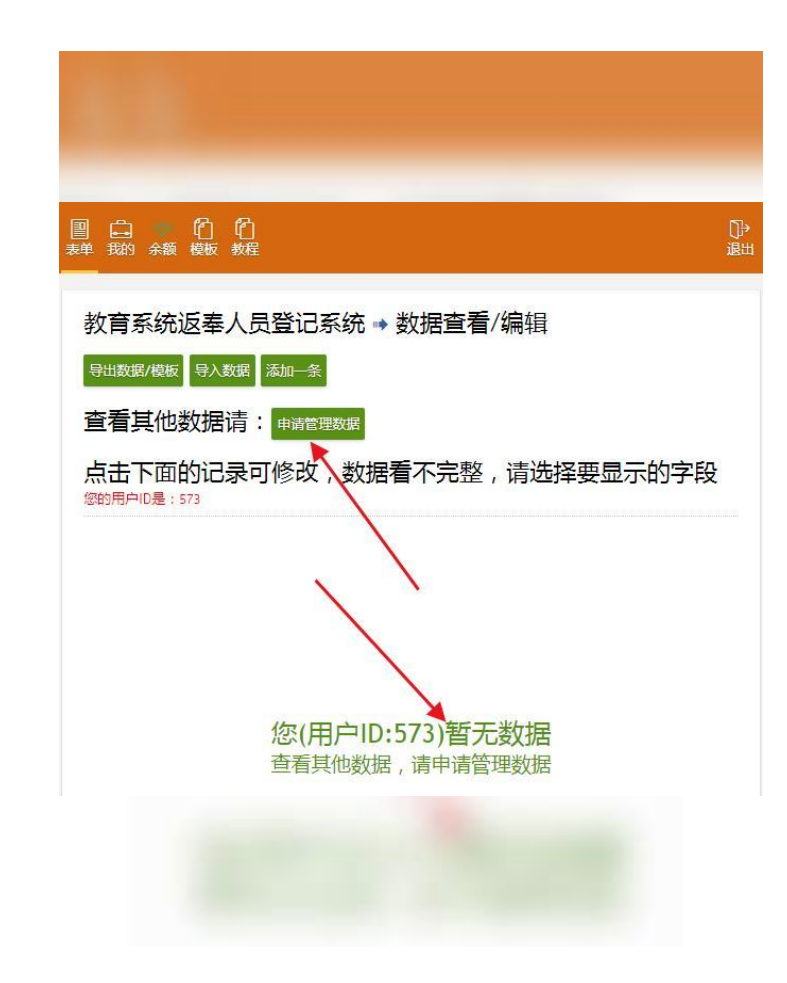

### 申请管理数据

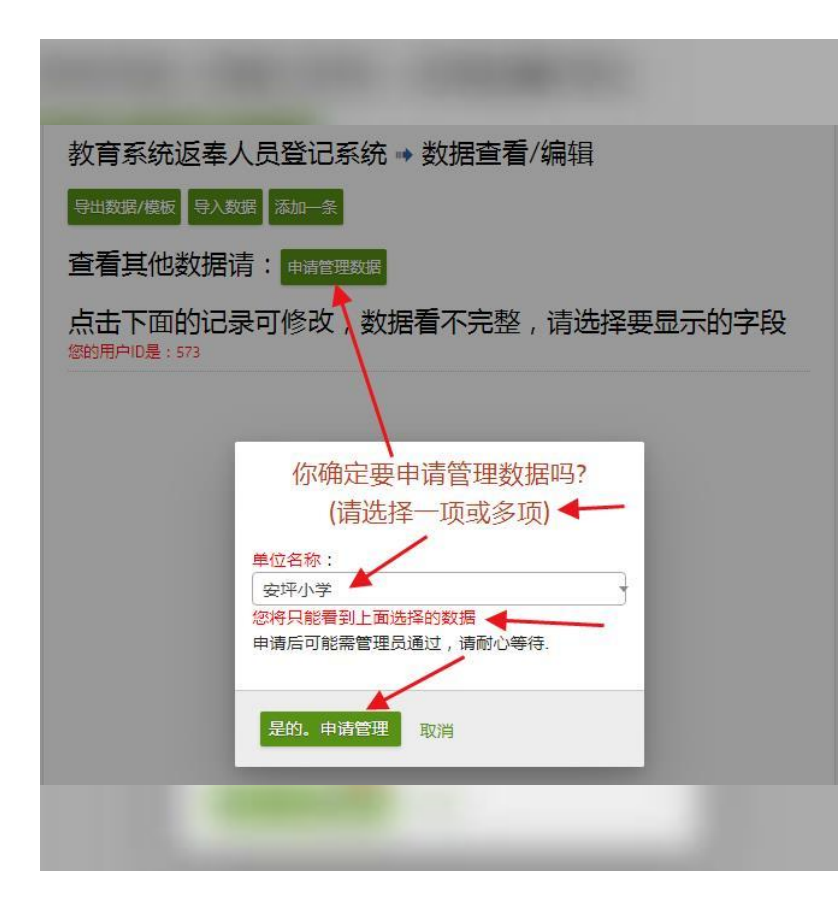

| 申请管理数据                                                                           |
|----------------------------------------------------------------------------------|
| 选择一项或多项,<br>然后点击《是的,<br>申请管理》,然后<br>复制页面提示的网<br>址给创建者,以便<br>及时审核,更改申<br>请也请联系创建者 |

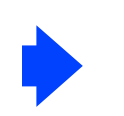

#### 申请管理后需审核

申请后,需创建者 或者管理员进行审 核,通过后申请人 方能查看,保密性 不强的表单也可在 编辑表单时设置为 自动审核。

### 审核申请(创建者)

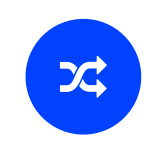

#### 微信链接进入审核

微信点击用户发给您的申请管理的网址, 进入审核页面

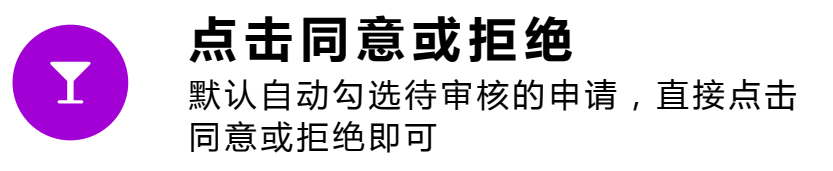

https://www.96hkw.com/hkbd/shouq\_sh.php?id=157189

🗋 工作 📄 php 📄 小说 🐰 百度 储 百度翻译-200种语 😐 跳转提示 🥑 WPS智

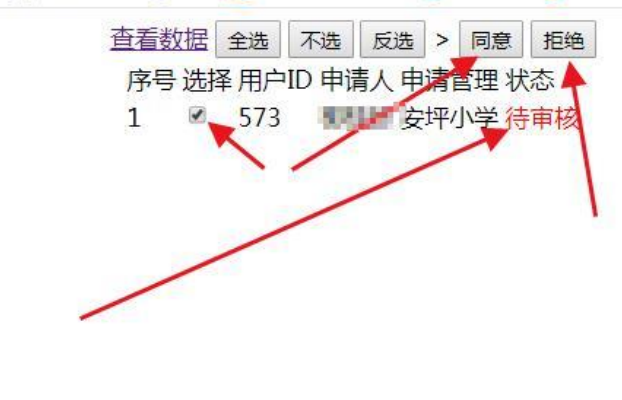

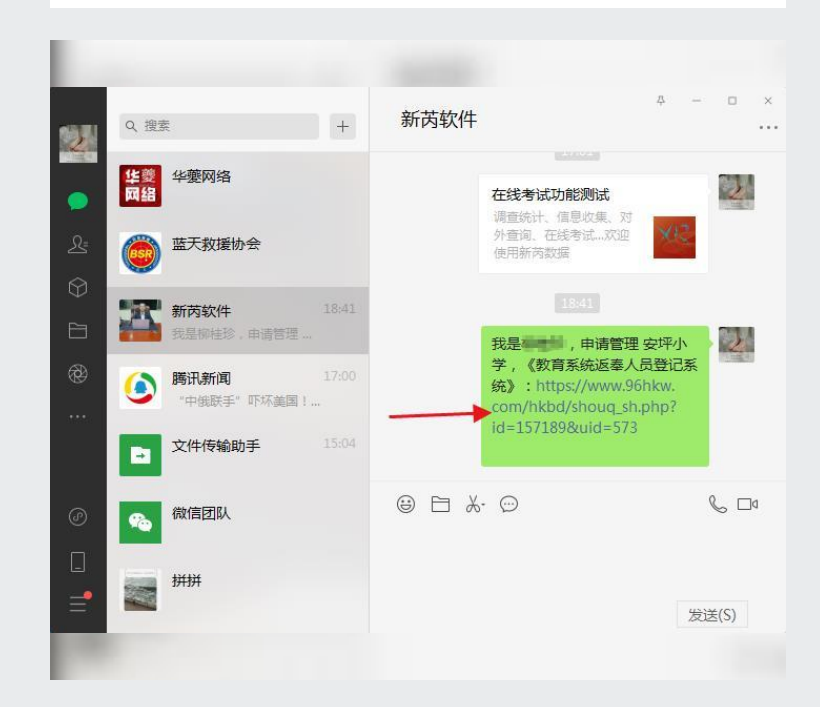

### 审核申请(创建者)

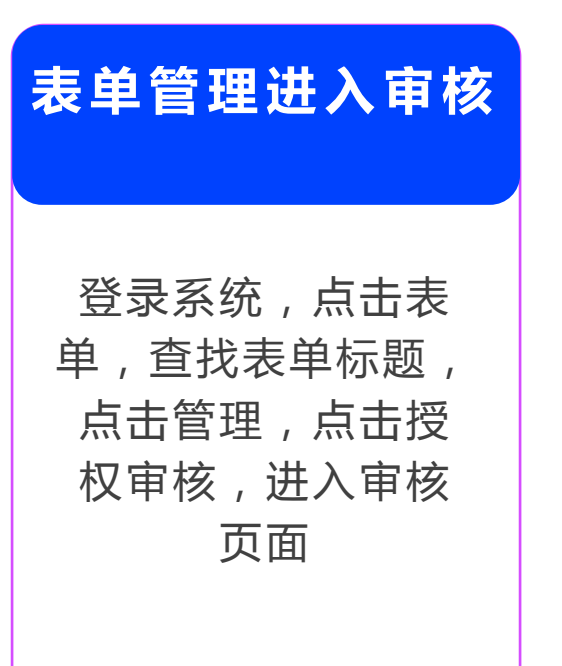

点击同意或拒绝

默认自动勾选待审 核的申请,直接点 击同意或拒绝即可

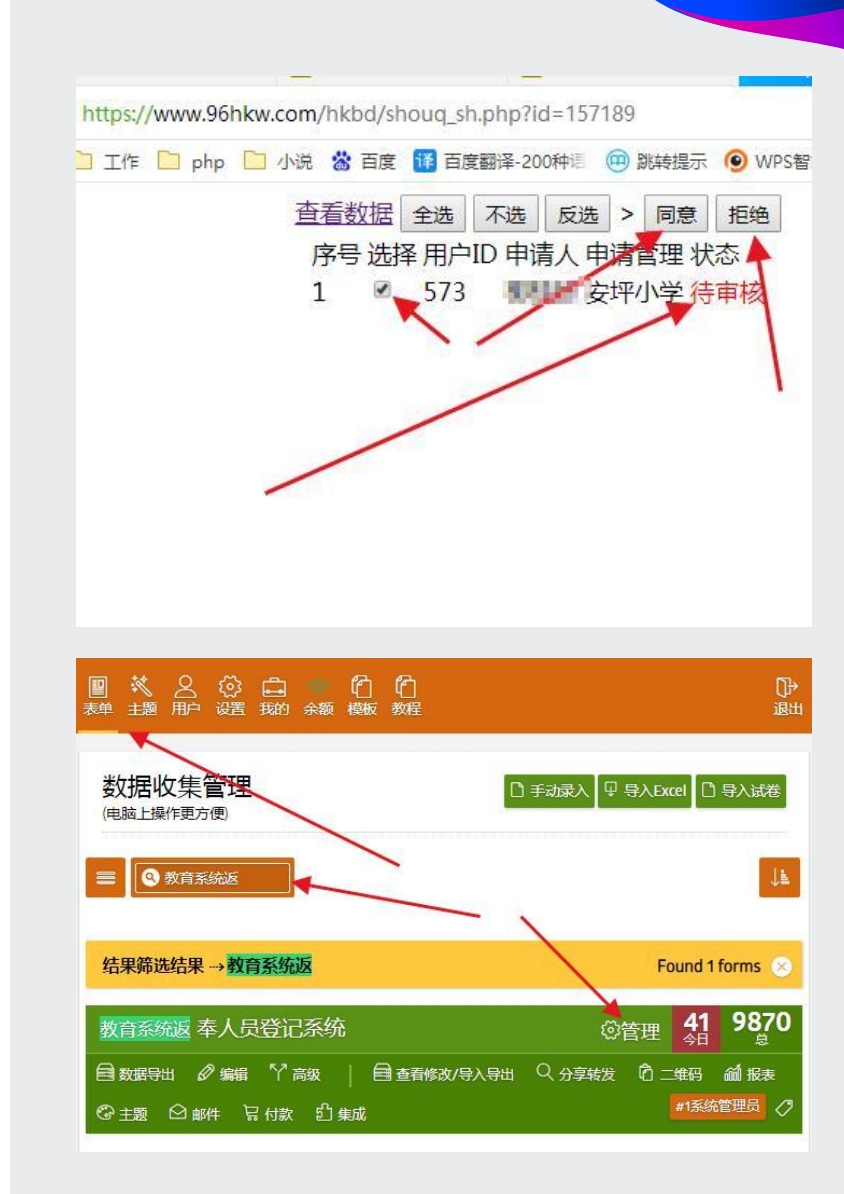

### 导出数据(模板)

#### 电脑上查看数据

电脑微信或QQ或浏览器登录 系统,点击表单,点击查看修 改/导入导出。手机请使用浏览 器登录系统,否则不能导出

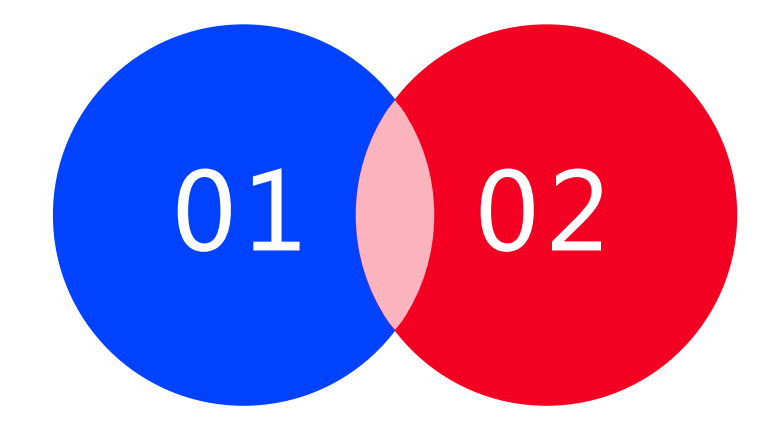

#### 点击导出数据/模板

选择要导出的数据格式,耐心 等待,每万条数据约需两分钟 左右,导出的数据表格也是模 板

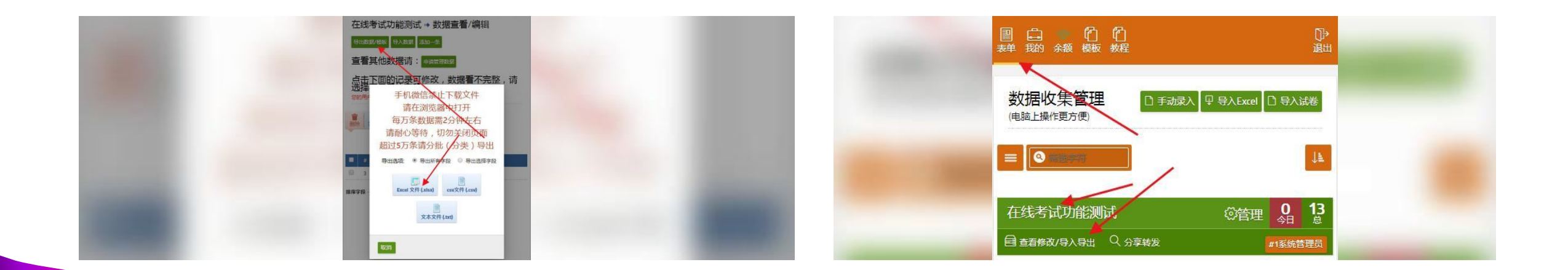

### 导入数据

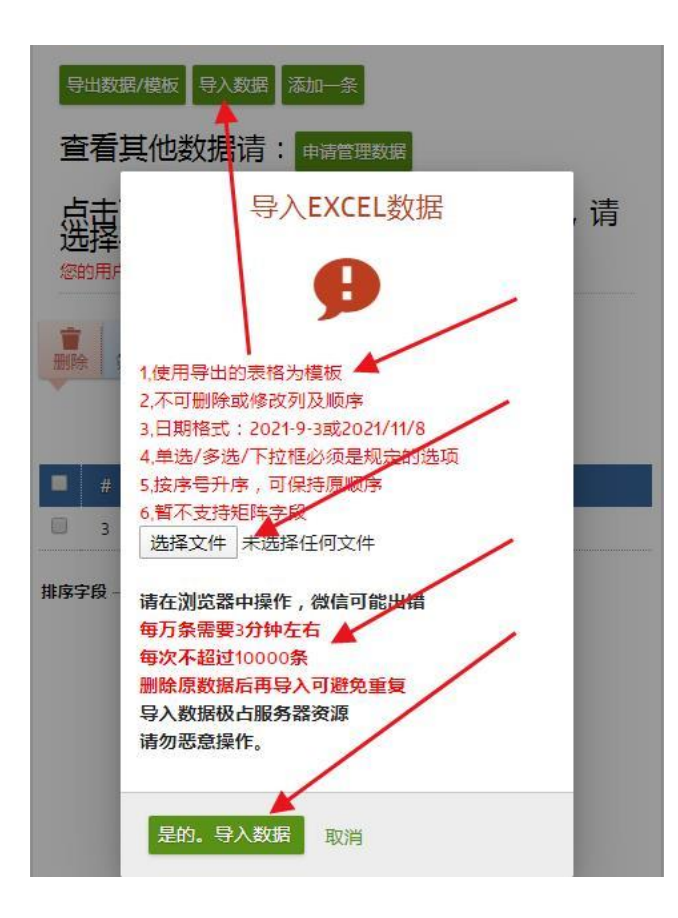

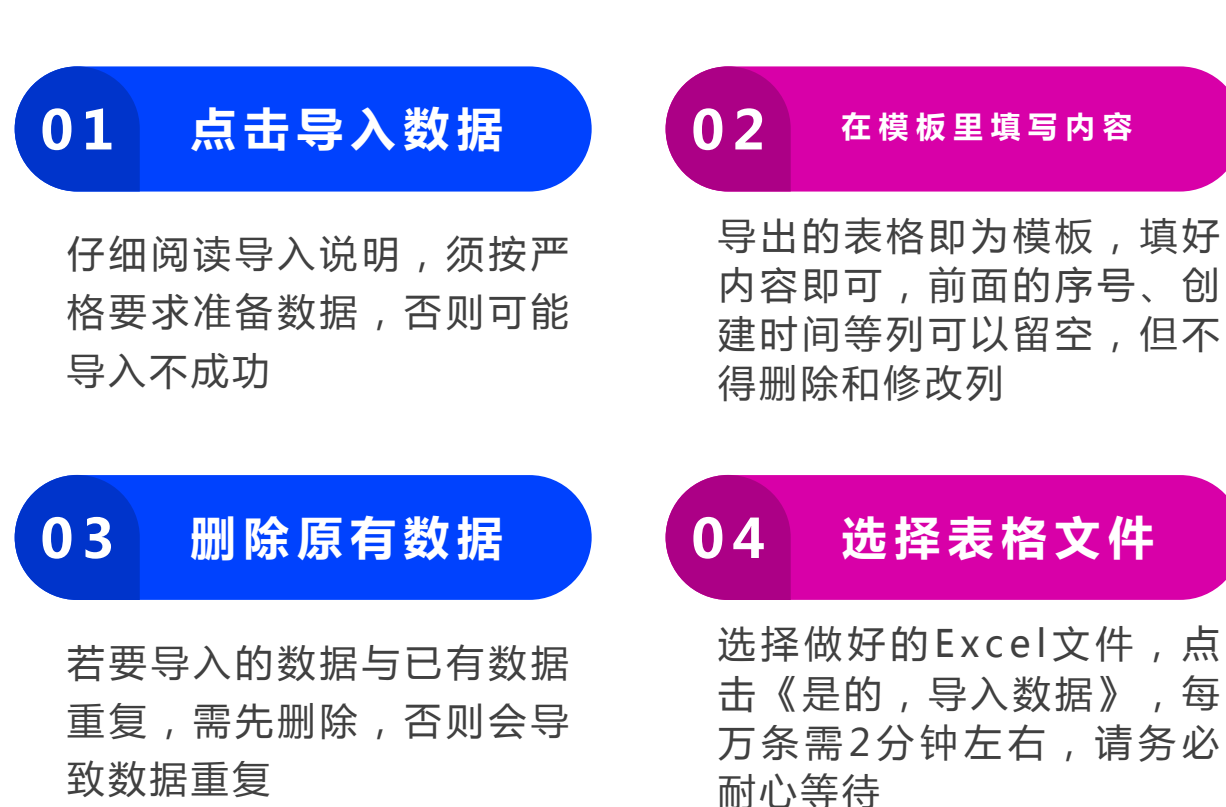

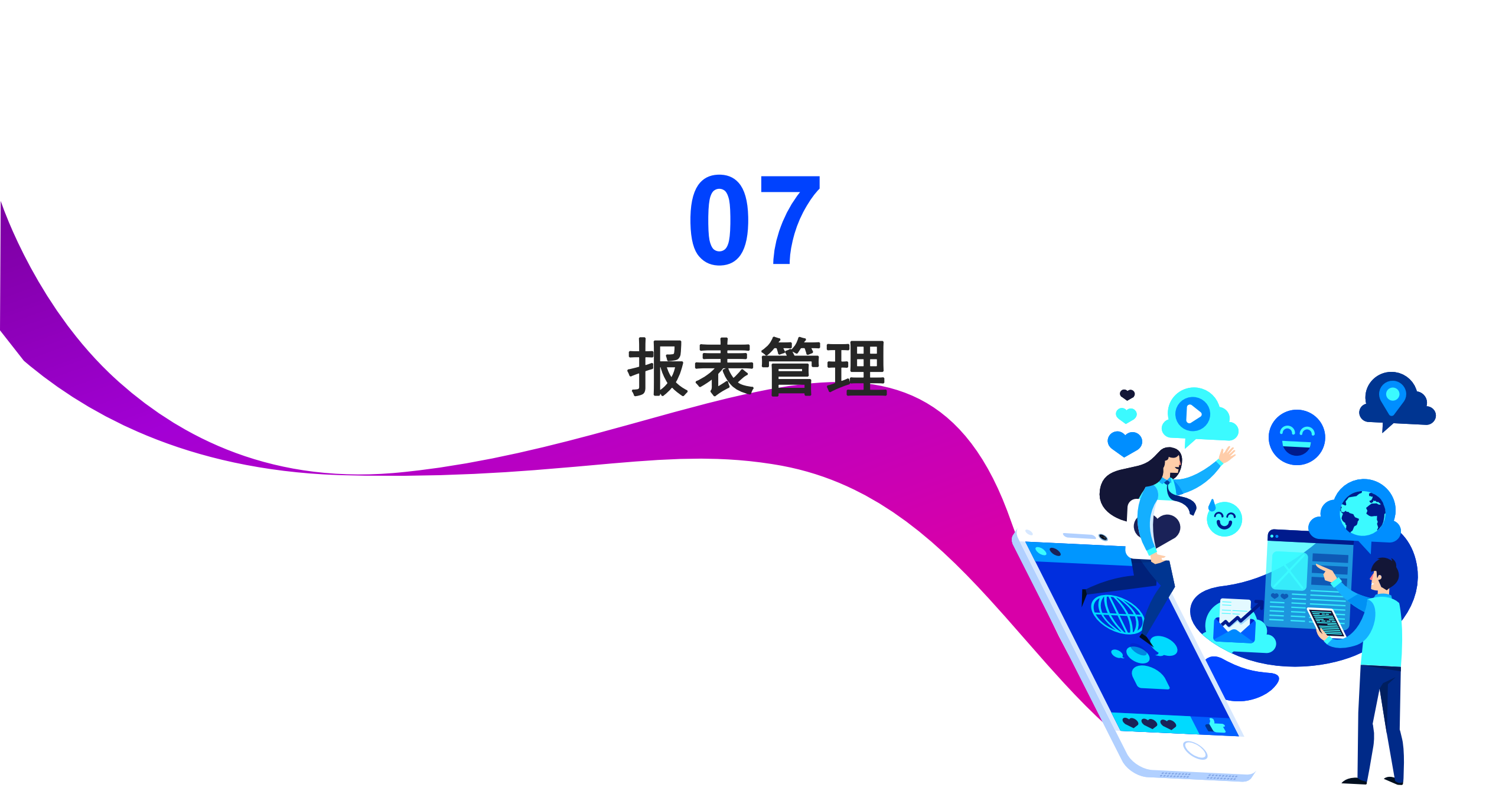

### 创建或查看修改报表(创建者)

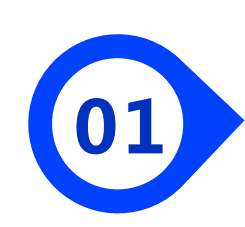

#### 创建报表

登录系统,点击表单标题,点击《报表》,首次将进入创建报表页面,选择类型,点击《创建报表样式》 即可

#### 查看报表

在报表列表页面,点击预览即可查看完整报表, 了解填报进度,简单统计分析等

#### 修改报表

![](_page_34_Picture_7.jpeg)

![](_page_34_Figure_8.jpeg)

![](_page_34_Figure_9.jpeg)

![](_page_35_Picture_0.jpeg)

![](_page_36_Picture_0.jpeg)

### **导入试卷** 登录系统,点击《导入试卷》,进入

试卷编辑页面

#### 试卷编辑

![](_page_36_Picture_4.jpeg)

01

复制试卷内容到编辑框,仔细阅读上 方说明,按要求修改内容

#### 识别试卷

点击《识别》,等待系统创建表单,再次点击 《识别》,点击保存,之后可进一步编辑

![](_page_36_Figure_8.jpeg)

![](_page_36_Figure_9.jpeg)

![](_page_37_Picture_0.jpeg)

![](_page_37_Figure_1.jpeg)

### 登录系统,点击表单标题,点击《分 享转发》

#### 进入考试

![](_page_37_Picture_4.jpeg)

![](_page_37_Picture_5.jpeg)

#### 查看结果

![](_page_37_Picture_7.jpeg)

答题结束后点提交查看成绩,创建者 可打印试卷,查看报表,导出成绩

![](_page_37_Picture_9.jpeg)

![](_page_37_Picture_10.jpeg)

![](_page_38_Picture_0.jpeg)

# 期待您的加入

![](_page_38_Figure_2.jpeg)

# 欢迎商务合作 Thanks

 $\overline{}$ 

••

3